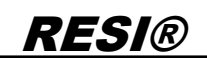

Wetergobe sovie Vervietäigung dieser Unterlage. Verwertung und Mittelung hres Inhalts nicht gestetter soveit nicht ausdrücklich zugestanden. Zuwidenhandlungen verfichten zu Schadenesstz. Alle Rechte vorbehalten, insbesondere für den Fall der Patenterteilung oder GM-Entragung

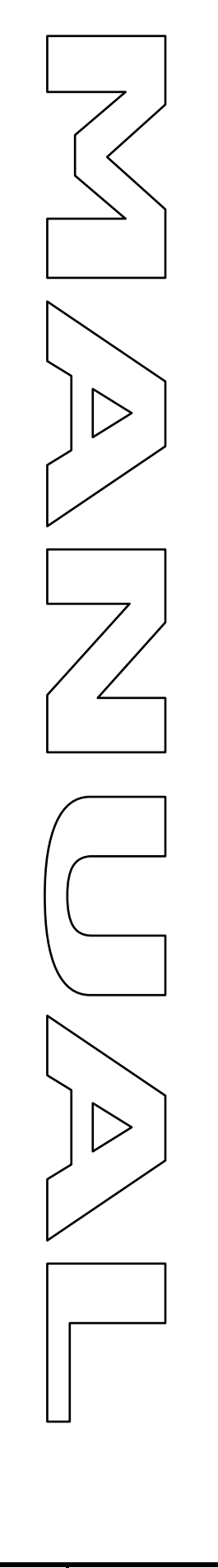

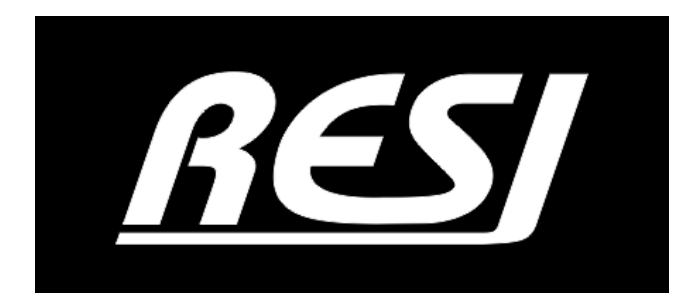

# **RESI-MBUSxLVL-ETH**

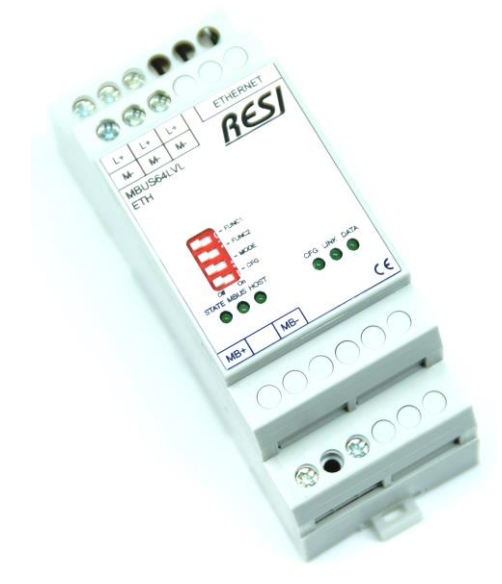

Great care has been taken in the creation of the text, illustrations and program examples in this manual. The editors and publishers accept no responsibility for any inadvertent omission of entries or for typographical or other errors herein. Nor can they be held responsible or liable for consequences arising from any errors herein.

This manual is subject to copyright law. All rights are reserved. This manual may not be copied in part or whole in any form including electronic media without the written consent of RESI. Neither may it be transferred in any other language suitable for machines or data processing facilities. Also rights for reproduction through lecture, radio or television transmission are reserved.

This documentation and the accompanying software are copyrighted by RESI.

© Copyright 2005 – 2020 by RESI Informatik & Automation GmbH

| RESI               | Date:      | 05.10.2020     | Client: |                          | Pages |
|--------------------|------------|----------------|---------|--------------------------|-------|
| Informatik &       | Version:   | 1.0            |         |                          |       |
| Automation<br>GmbH | Edited by: | DI HC Sigl,MSc | Title:  | RESI-MBUSxLVL-ETH Manual | 41    |

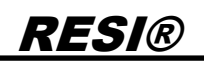

## 1 History

| Date     | Editor          | Description     |
|----------|-----------------|-----------------|
| 05.10.20 | DI HC Sigl, MSc | Initial version |

|        |                          | Date       | Page  | of        |
|--------|--------------------------|------------|-------|-----------|
| Title: | RESI-MBUSxLVL-ETH Manual | 05 10 2020 | 1 aye | <b>11</b> |
|        |                          | 03.10.2020 | 2     | 41        |
|        |                          |            |       |           |
|        |                          |            |       |           |

## 2 Content

| RESI-MB                                | USXLVL-ETH                                                                                                    | 1        |
|----------------------------------------|----------------------------------------------------------------------------------------------------|----------|
| 1 HISTO                                | ۲۲                                                                                                    | 2        |
| 2 CONTE                                | NT                                                                                                    | 3        |
| 3 IMPOR                                | TANT SECURITY NOTES                                                                                                    | 4        |
| 4 GENEF                                | RAL INFORMATION                                                                                                    | 6        |
| 4.1                                    | TECHNICAL DATA FOR RESI-MBUSXLVL-ETH                                                                                                    | 7        |
| 5 MOUN                                 | FING AND CONNECTIONS                                                                                                    | 8        |
| 5.1<br>5.3<br>5.4                      | ASSEMBLING<br>DIP SWITCH SETTINGS AND TERMINALS OF RESI-MBUSXLVL-ETH<br>WIRING DIAGRAM RESI-MBUSXLVL-ETH                                                                                                    | 8<br>    |
| 6 RESI-N                               | IBUSXLVL-ETH OPERATION MODES                                                                                                    | 13       |
| 7 RESI-N                               | IBUSXLVL-ETH WEB CONFIGURATION                                                                                                    | 14       |
| 7.1<br>7.2<br>7.3<br>7.4               | HOWTO SETUP IP ADDRESS<br>HOWTO CHANGE SOCKET NUMBER<br>HOWTO CHANGE USER NAME AND PASSWORD<br>HOWTO RESTART THE MODULE VIA ETHERNET                                                                                                    | 15<br>   |
| 8 HOWT                                 | O CONFIGURE THE SERIAL MBUS INTERFACE                                                                                                    | 19       |
| 8.1<br>8.2<br>8.3<br>8.4<br>8.5<br>8.6 | ASCII COMMANDS FOR CONFIGURATION<br>MODBUS HOLDING REGISTER TABLE FOR CONFIGURATION<br>INITIAL STEP: SELECT TRANSPARENT OR MODBUS/RTU OVER ETHERNET MODE<br>INITIAL STEP: SELECT MODBUS/TCP TO MODBUS/RTU GATEWAY MODE<br>HOWTO CHANGE GATEWAY CONFIGURATION WITH ASCII COMMANDS<br>HOWTO ENTER CONFIGURATION MODE |          |
| 9 USING                                | SOFTWARE MODBUS DOCTOR TO CONFIGURE                                                                                                    | 32       |
| 10 SPEC                                | IFICATIONS                                                                                                    | 40       |
| 10.1<br>10.2                           | DIMENSIONS RESI-MBUSXLVL-ETH                                                                                                    | 40<br>41 |

|        |                          | 5          |      |    |
|--------|--------------------------|------------|------|----|
| Titles |                          | Date       | Page | of |
| Title: | RESI-MBUSXLVL-ETH Manual | 05.10.2020 | 3    | 41 |

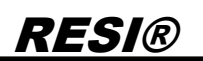

## **3 IMPORTANT SECURITY NOTES**

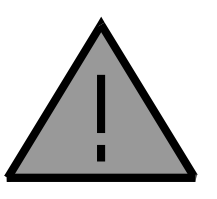

#### Danger to life through electrical current!

Only skilled personal trained in electro-engineering should perform the described steps in the following chapters. Please observe the country specific rules and standards. Do not perform any electrical work while the device is connected to power.

#### Pay attention to the following rules:

- 1. Disconnect the system from power
- 2. Secure the system against automatic power on
- 3. Check that the system is de-energized
- 4. Cover other energized parts of the system

IMPORTANT HINT: Before you start with the installation and the initial setup of the device, you have to read this document and the attached installation guide and the actual manual for the device very carefully. You have to follow all the herein given information very accurate!

- Only authorized and qualified personnel are allowed to install and setup the device!
- □ The connection of the device must be done in de-energized state!
- Do not perform any electrical work while the device is connected to power!
- Disable and secure the system against any automatic restart or power on procedure!
- □ The device must be operated with the defined voltage level!
- Supply voltage jitters must not exceed the technical specifications and tolerances given in the technical manuals for the product. If you do not obey this issue, the proper performance of the device cannot be guaranteed. This can lead to fail functions of the device and in worst case to a complete breakdown of the device!
- □ You have to obey the current EMC regulations for wiring!
- □ All signal, control and supply voltage cables must be wired in a way, that no inductive or capacitive interference or any other severe electrical noise disturbance may interfere with the device. Wrong wiring can lead to a malfunction of the device!
- □ For signal or sensor cables you have to use shielded cables, to avoid damages through induction!
- □ You have to obey and to apply the current safety regulations given by the ÖVE, VDE, the countries, their control authorities, the TÜV or the local energy supply company!
- □ Obey country-specific laws and standards!
- □ The device must be used for the intended purpose of the manufacturer!
- No warranties or liabilities will be accepted for defects and damages resulting from improper or incorrect usage of the device!
- Subsequent damages, which results from faults of this device, are excluded from warranty and liability!
- □ Only the technical data, wiring diagrams and operation instructions, which are part to the product shipment are valid!

| <b>T</b> :0. |                          | Date       | Page | of |
|--------------|--------------------------|------------|------|----|
| l itle:      | RESI-MBUSXLVL-ETH Manual | 05.10.2020 | 4    | 41 |

sowie Vervielfähigung dieser Unterlage, Vermittelung hres mittel nicht gesatiet, soweit ücklich zugestanden. Zuwiethrandlungen werstadenenstar. Alle Rechte vorberlallen, insbeden Fall der Patenterellung oder GM-Ertragung

Jung und ung und nt ausdrück chten zu Sc undere für d

- □ The information on our homepage, in our datasheets, in our manuals, in our catalogues or published by our partners can deviate from the product documentation and is not necessarily always actual, due to constant improvement of our products for technical progress!
- □ In case of modification of our devices made by the user, all warranty and liability claims are lost!
- □ The installation has to fulfill the technical conditions and specifications (e.g. operating temperatures, power supply, ...) given in the devices documentation!
- Operating our device close to equipment, which do not comply with EMC directives, can influence the functionality of our device, leading to malfunction or in worst case to a breakdown of our device!
- Our devices must not be used for monitoring applications, which solely serve the purpose of protecting persons against hazards or injury, or as an emergency stop switch for systems or machinery, or for any other similar safety-relevant purposes!
- □ Dimensions of the enclosures or enclosures accessories may show slight tolerances on the specifications provided in these instructions!
- □ Modifications of this documentation is not allowed!
- □ In case of a complaint, only complete devices returned in original packing will be accepted!

Proprietary data, company confidential. All rights reserved. Confié à titre de secret d'entreprise. Tous richts reserves. Comunicado como segredo empresarial. Reservados todos os diretios. Confidado como secreto industrial. Nos reservanos todos los diretios.

| Title: |                          | Date       | Page | of |
|--------|--------------------------|------------|------|----|
|        | RESI-MBUSXLVL-ETH Manual | 05.10.2020 | 5    | 41 |

## **4** General Information

The RESI-MBUSxLVL-ETH gateways are designed for integrating MBUS smart meters via Ethernet interface into an own building automation or industrial solution with a host system, which is able to interpret the MBUS standard protocol.

The converters offer the following features:

- RESI-MBUSxLVL-ETH: Serial communication with MBUS smart meters with 300-57600baud, even parity, 1 stop bit.
- Different versions of gateways for individual situations:
  - RESI-MBUS24LVL-ETH: Gateway for maximum of 24 MBUS meters
  - RESI-MBUS48LVL-ETH: Gateway for maximum of 48 MBUS meters
  - RESI-MBUS64LVL-ETH: Gateway for maximum of 64 MBUS meters
- Transparent mode: The incoming data on the socket is directly written to the serial line. The received serial characters are directly written to the socket
- MODBUS/TCP to MODBUS/RTU conversion: The incoming MODBUS/TCP frame is internally converted to a MODBUS/RTU frame and send to the serial line to the corresponding MODBUS/RTU slave device. The serial answer of the MODBUS/RTU slave device is received by the gateway, converted into a MODBUS/TCP frame and send to the socket.
- Gateway configuration via special MODBUS/RTU or MODBUS/TCP frames or special ASCII ocmmands.
- IP configuration via DIP switches and web page
- Serial interface is electrically isolated from the Ethernet interface
- Ethernet connection via 10/100Mbit Ethernet interface
- 12-48V= power supply

| Туре               | Description                                                                                                    | Voltage  | Power | Weight |
|--------------------|----------------------------------------------------------------------------------------------------|----------|-------|--------|
| RESI-MBUS24LVL-ETH | Ethernet gateway MBUS-SOCKET, bidirectional<br>transport of plain socket data to MBUS interface<br>with automatic direction control, maximum of 24<br>meters, DIP switch for settings | 12-48 V= | <8.4W | 90 g   |
| RESI-MBUS48LVL-ETH | Ethernet gateway MBUS-SOCKET, bidirectional<br>transport of plain socket data to MBUS interface<br>with automatic direction control, maximum of 48<br>meters, DIP switch for settings | 12-48 V= | <8.4W | 90 g   |
| RESI-MBUS64LVL-ETH | Ethernet gateway MBUS-SOCKET, bidirectional<br>transport of plain socket data to MBUS interface<br>with automatic direction control, maximum of 64<br>meters, DIP switch for settings | 12-48 V= | <8.4W | 90 g   |

| <b>-</b> |                          | Date       | Page | of |
|----------|--------------------------|------------|------|----|
| l itie:  | RESI-MBUSXLVL-ETH Manual | 05.10.2020 | 6    | 41 |

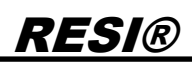

#### 4.1 Technical data for RESI-MBUSxLVL-ETH

| Technical Data           | RESI-MBUSxLVL-ETH           |                     |                        |
|--------------------------|-----------------------------|---------------------|------------------------|
| Power supply             |                             |                     |                        |
| Supply voltage           | 12-48 V= +/-10%             | Storage temperature | -2085 °C               |
| Power LED                | Yes                         | Operating           | 060°C                  |
|                          |                             | Temperature         |                        |
| Power consumption        | <8.4W                       | Humidity            | 2590 % rH non-         |
|                          |                             |                     | condensing             |
|                          |                             | Protection Class    | IP20 (EN 60529)        |
| Serial interface         |                             | Dimensions LxWxH    | 35.8mm x 90mm x 58mm   |
| Protocol                 | transparent                 | Weight              | 90g                    |
| Туре                     | MBUS                        | Mounting            | on DIN EN50022 rail    |
| Baud rates               | 300,600,900,1200,2400,4800, |                     |                        |
|                          | 9600,19200,38400,57600      |                     |                        |
| Parity                   | even                        |                     |                        |
| Data bits                | 8 bits                      | Factory settings    |                        |
| Stop bits                | 1 stop bit                  | Modbus address for  | 254                    |
|                          |                             | configuration       |                        |
| Cable Connection         | Via clamps                  | IP address          | RESI-MBUS24LVL-ETH     |
|                          |                             |                     | 192.168.0.215          |
|                          |                             |                     | RESI-MBUS48LVL-ETH     |
|                          |                             |                     | 192.168.0.216          |
|                          |                             |                     |                        |
| LED indiactor            | Voo                         | atandard apokat     | 192.168.0.217          |
|                          | Voc                         | standard usor name  | DESI                   |
| DIP Switches             | Tes                         | standard password   |                        |
|                          |                             | MBLIS sorial speed  | 2400bd                 |
| Galvanic insulation to   | Ves                         | MBUS data format    | 8 data hits 1 stop hit |
| serial interface         | 103                         | WD00 data format    |                        |
|                          |                             | MBUS parity         | even parity            |
| Clamps                   |                             | in 200 painty       |                        |
| Clamp wire cross section | Max. 1.5 mm²                |                     |                        |
| Tightening torgue        | Max. 0.5Nm                  | CE conformity       | Yes                    |

| THE     |                          | Date       | Page | of |
|---------|--------------------------|------------|------|----|
| l itle: | RESI-MBUSXLVL-ETH Manual | 05.10.2020 | 7    | 41 |

## **5 Mounting and Connections**

## 5.1 Assembling

Our RESI-MBUSxLVL-ETH converters are designed for mounting on a 35mm DIN-EN50022 rail. Please note, we use symbol pictures in our manual.

At first, put the converter with the top side on the DIN rail (1).

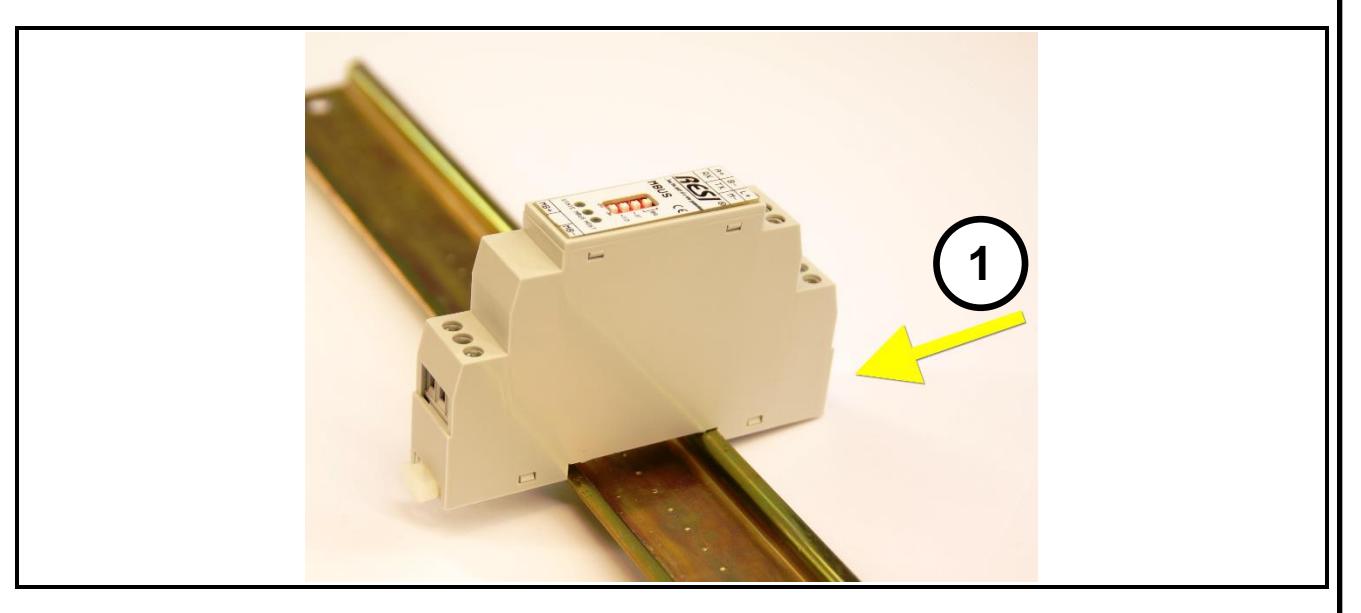

Then open the clamp lever on the bottom side with a screw driver (2) and press the device on the DIN rail (3). Release the clamp lever. The module is now placed correctly on the DIN rail.

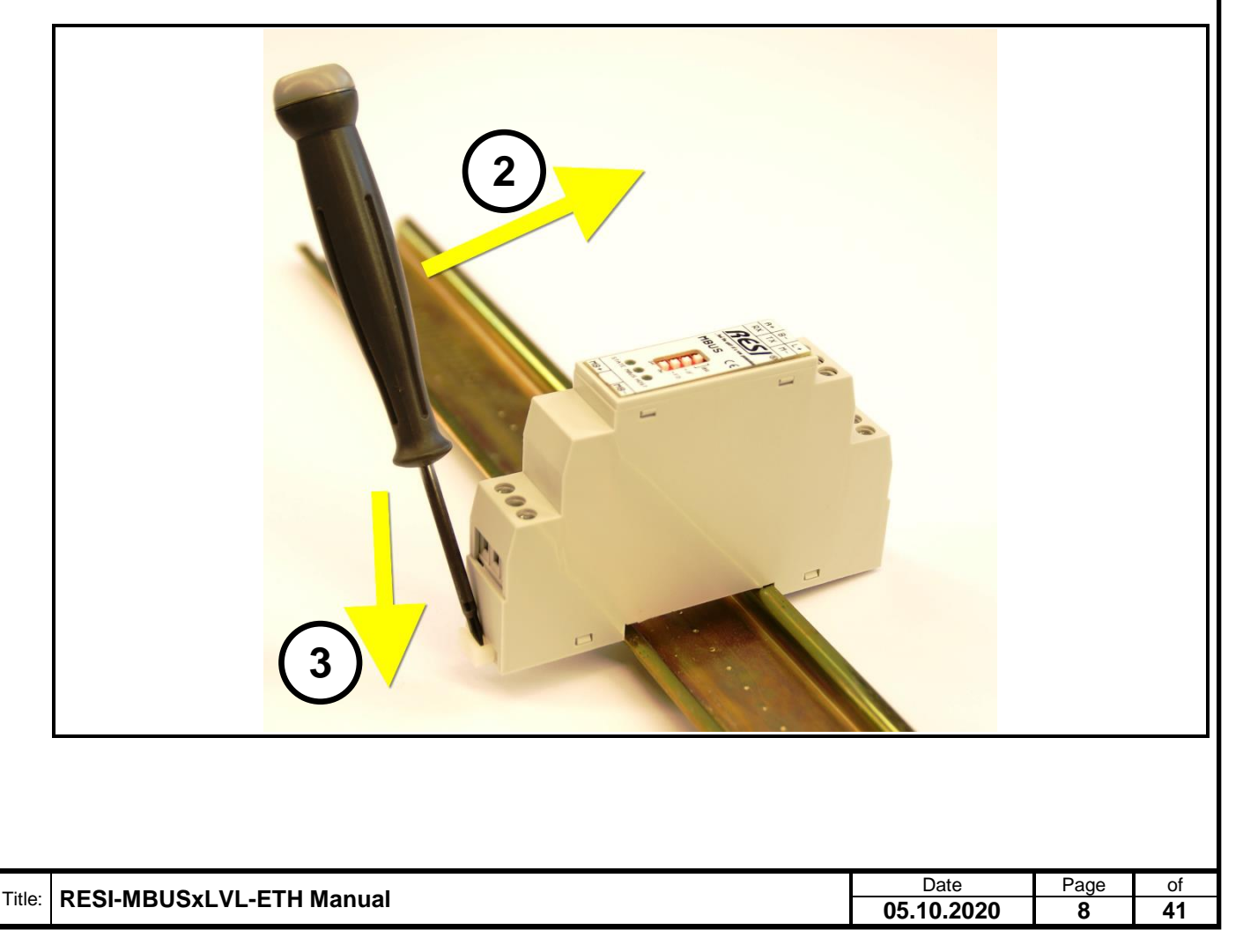

Wetergebe sovie Variatifiquito diese l'Unterlago. Vorwetung und Mitelung Hatiliquito diese l'Unterlago. Vorwetung und Mitelung Interlation protection and north aussriculation zugestandie, Rochte vorbenlane, insopridente iur den Fail der Petenbereiung oder Gik-Einsgung sondere für den Fail der Petenbereiung oder Gik-Einsgung

To dismount the module from the DIN rail first open the clamp lever with a screwdriver on the bottom side (4). Hold the clamp lever opened while you lift the module from the DIN rail (5). Then remove the converter from the bar with while pulling it on the top side.

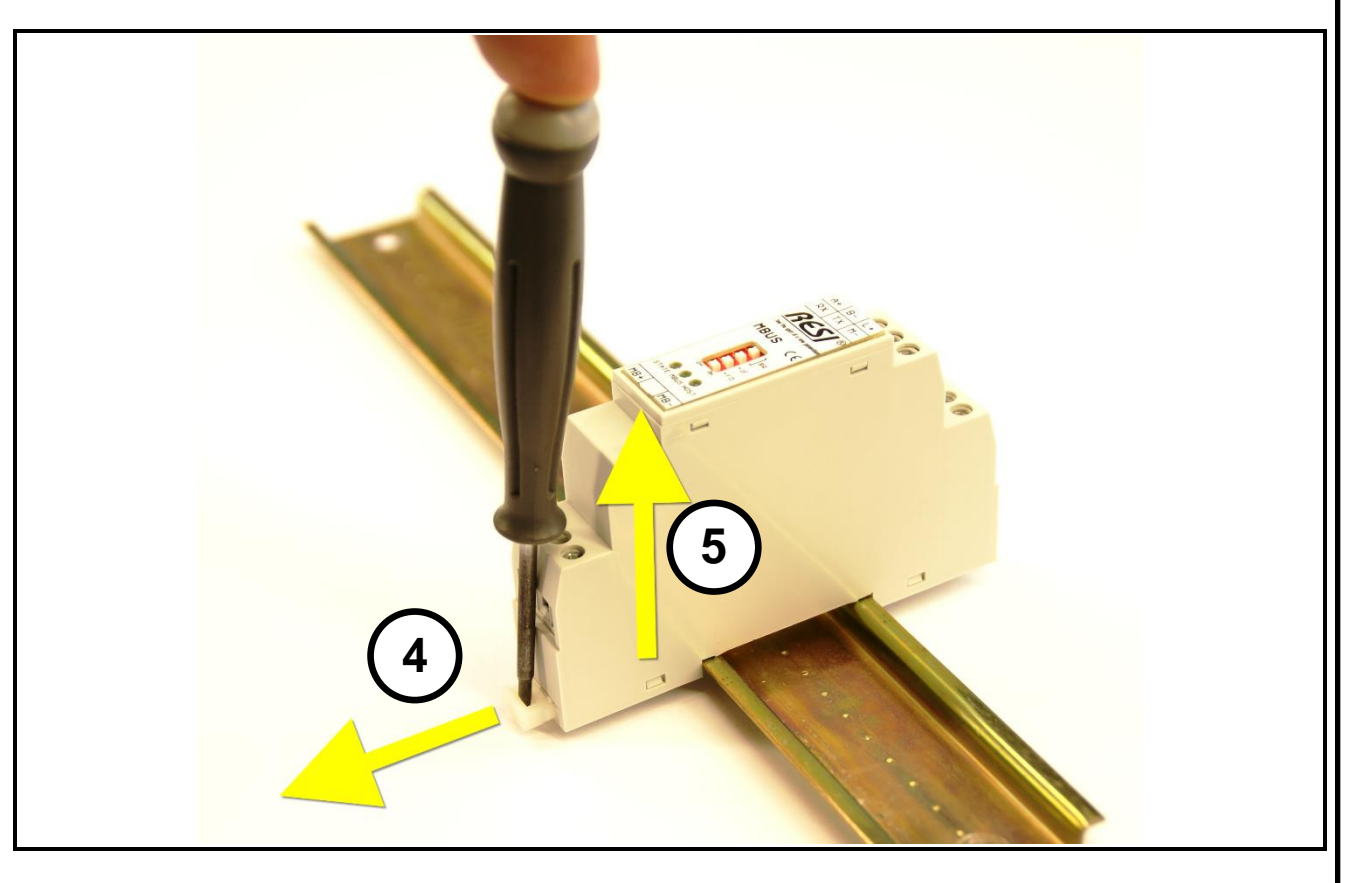

|        |                            |            | -    |    |
|--------|----------------------------|------------|------|----|
| Title: | RESI-MBUSyl VI -ETH Manual | Date       | Page | of |
|        |                            | 05.10.2020 | 9    | 41 |
|        |                            |            |      |    |
|        |                            |            |      |    |

# <u>RESI®</u>

#### 5.3 DIP switch settings and terminals of RESI-MBUSxLVL-ETH

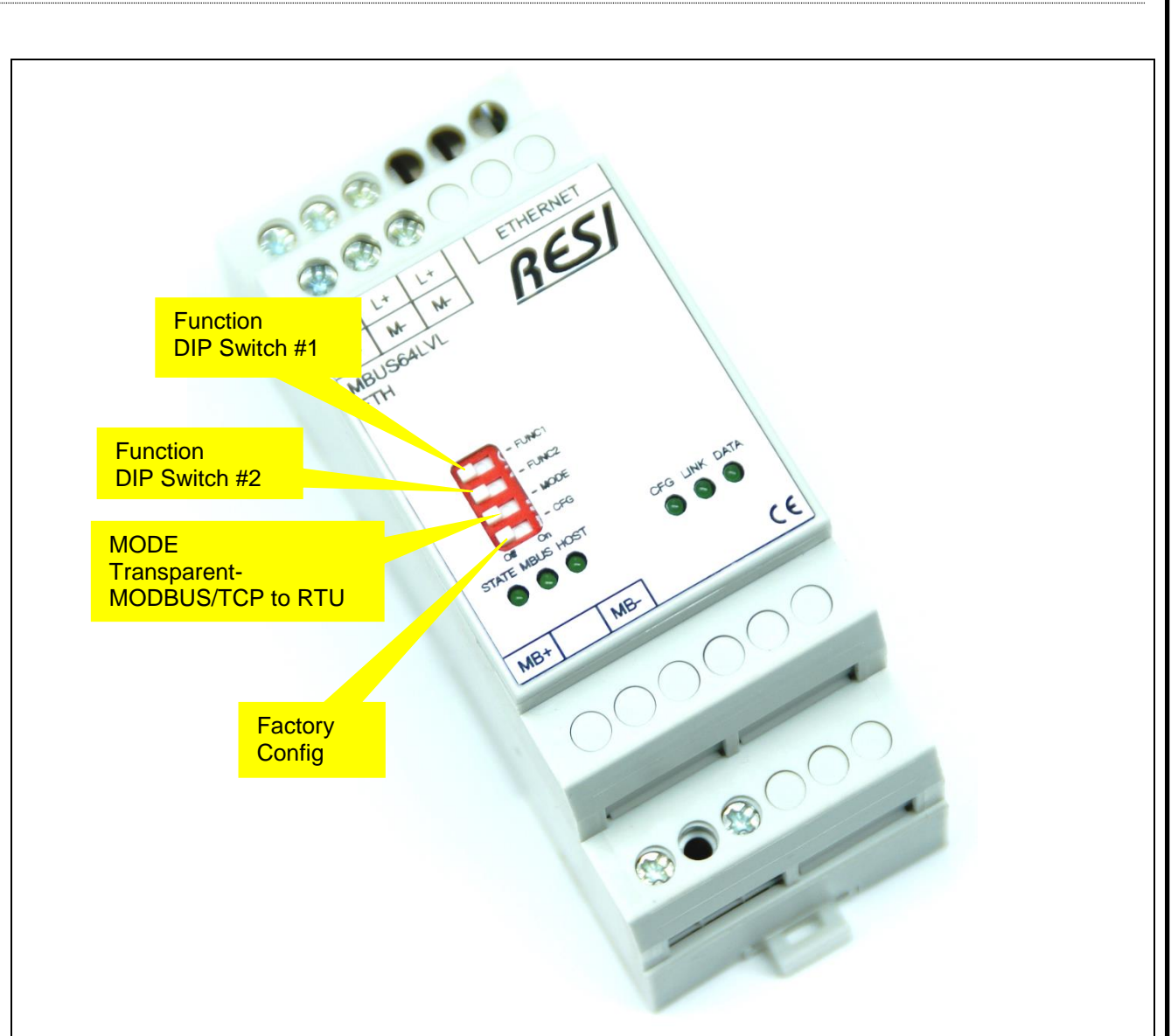

Illustration: DIP Switch settings for the RESI-MBUSxLVL-ETH converters

| Title: |                          | Date       | Page | of |
|--------|--------------------------|------------|------|----|
|        | RESI-MBUSXLVL-ETH Manual | 05.10.2020 | 10   | 41 |

Proprietary data, company confidential. All rights reserved. Confi à titre de secret demetryers, Tous roiss reserves. Communado como segredo empresarial. Reservados todos os direttos. Comfidado como secreto industrial. Nos reservamos todos los derectos.

Wetergabe sovia Vervietäligung dieser Unterlage. Verwerung und Mitsin het gestarte soviet inder ausdrücklich zugestanden. Zugestanden zugestarte soviet inder ausdrücklich zugestanden. Er Rechte vorbeitelnen insössorders für den Fähl der Fateinstenlung oder Ohr-Einagung sonders für den Fähl der Pateinstenlung oder Ohr-Einagung

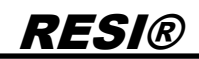

| DIP Switch     | Description                                                             |  |  |  |
|----------------|-------------------------------------------------------------------------|--|--|--|
| Function       | =ON: while restarting the module, the module switches to STATIC IP      |  |  |  |
| FUNC1          | configuration with the standard IP settings:                            |  |  |  |
|                | P address: 192.168.0.215 (RESI-MBUS24LVL-ETH)                           |  |  |  |
|                | 192.168.0.216 (RESI-MBUS48LVL-ETH)                                      |  |  |  |
|                | 192.168.0.217 (RESI-MBUS64LVL-ETH)                                      |  |  |  |
|                | IP mask: 255.255.255.0                                                  |  |  |  |
|                | Gateway: 192.168.0.1                                                    |  |  |  |
|                | =OFF: the current configured IP settings are used                       |  |  |  |
| Function       | =ON: while restarting the module, the module switches to DHCP IP        |  |  |  |
| FUNC2          | configuration.                                                          |  |  |  |
|                | =OFF: the current configured IP settings are used                       |  |  |  |
| Mode           | Selects a operation mode for factory reset:                             |  |  |  |
| MODE           | =OFF: While factory reset, the unit is configured to transparent socket |  |  |  |
|                | mode                                                                    |  |  |  |
|                | =ON: While factory reset, the unit is configured to MODBUS/TCP to       |  |  |  |
|                | MODBUS/RTU conversion mode                                              |  |  |  |
| Factory config | =ON: while restarting the module, the module restores the factory       |  |  |  |
| CFG            | defaults for the system. Wait for approx. 30 seconds until the          |  |  |  |
|                | STATE+CFG LED flashes very fast. Then reset the DIP switch. The         |  |  |  |
|                | module will restart automatically and is ready for operation.           |  |  |  |
|                | =OFF: Normal start of module                                            |  |  |  |
| HINT           | After changing the DIP switches the converter reboots immediately,      |  |  |  |
|                | so no power off or on is necessary. After reboot all the LEDs are on    |  |  |  |
|                | for half a second to signal the power on sequence.                      |  |  |  |

Table: Description of DIP Switch functions RESI-MBUSxLVL-ETH

| CLAMPS/LEDS | RESI-MBUSxLVL-ETH                              |  |  |  |
|-------------|------------------------------------------------|--|--|--|
| L+          | Power supply                                   |  |  |  |
| M-          | L+: 12-48Vdc                                   |  |  |  |
|             | M-: Ground                                     |  |  |  |
| ETHERNET    | Ethernet connection for transparent or         |  |  |  |
|             | MODBUS/TCP or internet access.                 |  |  |  |
|             | 10M/100Mbit adaptive, support AUTO–MDIX        |  |  |  |
| MB+         | Interface to serial MBUS line                  |  |  |  |
| MB-         | MB+: MBUS signal #1                            |  |  |  |
|             | MB-: MBUS signal #2                            |  |  |  |
| STATE       | State-LED, flashes, when converter is ok       |  |  |  |
|             | flash rhythm is 1s in normal mode and 0,1s in  |  |  |  |
|             | configuration mode                             |  |  |  |
| MBUS        | Whenever there is a data flow on the serial    |  |  |  |
|             | MBUS line, this LED flashes for a short time   |  |  |  |
| HOST        | HOST-LED, flashes, when host sends/receive     |  |  |  |
|             | data over the socket                           |  |  |  |
| CFG         | Factory config LED: In normal mode this LED    |  |  |  |
|             | flashes in the same way like the STATE LED. If |  |  |  |
|             | CFG switch=ON while rebooting, the STATE       |  |  |  |
|             | LED is always ON and this LED flashes slowly.  |  |  |  |
|             | When this process is finished, both LED blink  |  |  |  |
|             | very fast.                                     |  |  |  |
| LINK        | This LED is on if Ethernet port is connected   |  |  |  |
|             | correctly to network                           |  |  |  |
| DATA        | The LED shows the data flow on the Ethernet    |  |  |  |
| 1           | port                                           |  |  |  |

Table: Description of connectors and LEDs of RESI-MBUSxLVL-ETH

| THE     |                          | Date       | Page | of |
|---------|--------------------------|------------|------|----|
| l itie: | RESI-MBUSXLVL-ETH Manual | 05.10.2020 | 11   | 41 |

Proprietary data, company confidential All rights reserved. Confié à titre de secret d'entreprèse. Tous driss réservés. Comunicado como segredo empresarial. Reservados todos os direitos. Confidado como secreto industrial. Nos reservannos todos los derechos.

Wettergate sovia excitetistigung dieser Unterlage. Vorwettergat und Wittelung miss mitzlicht gestants, soviat nehm ausrickelnung miss mizslicht gestants, soviat nehm ausrickelnung wissen Alle, zuwidenhandlagen missprichen ausrickelnungsstram Alle zechte vonderlicht misssonders für den Fall der Pientertelung der Ori-Fritagung

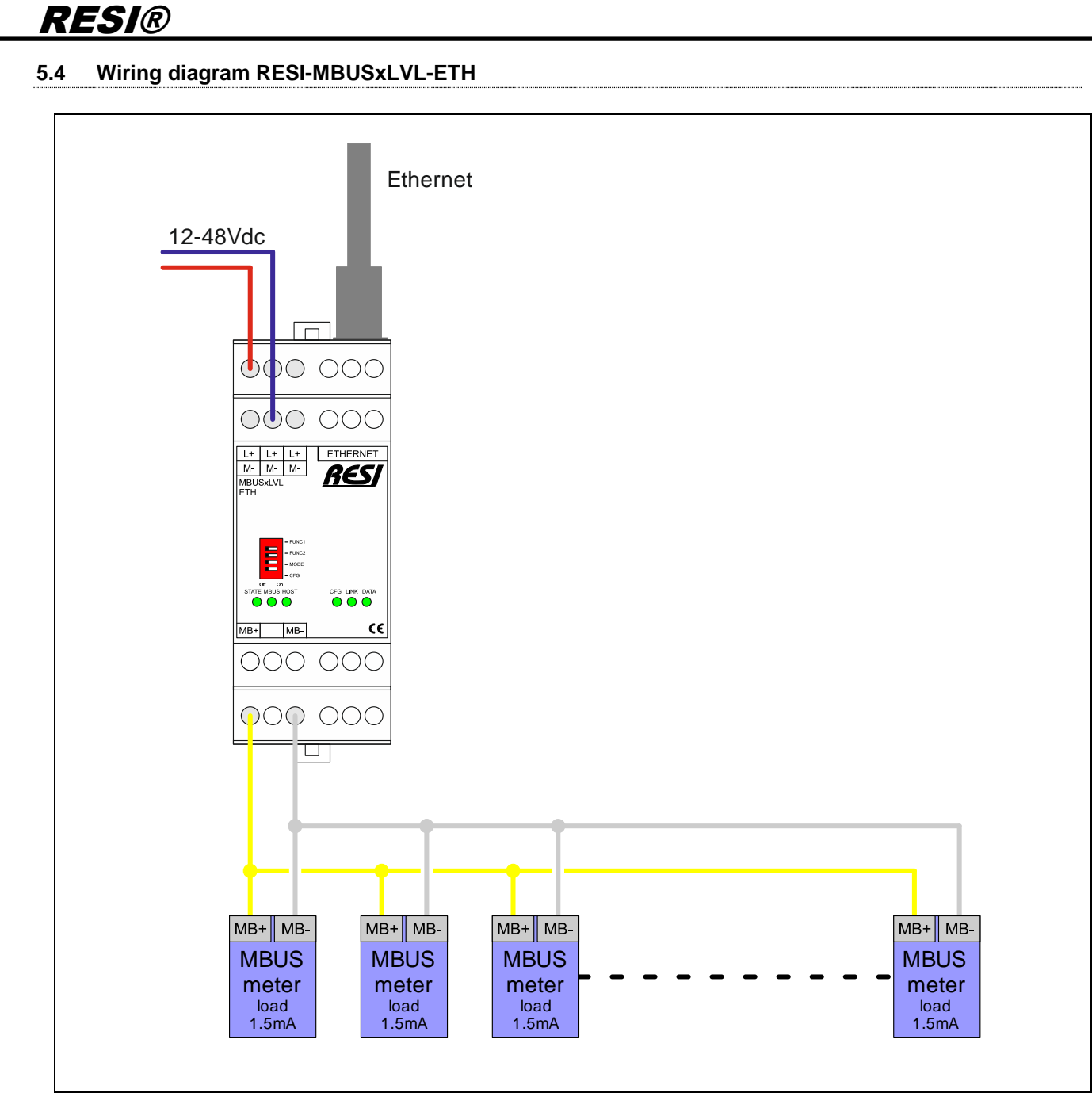

Illustration: wiring diagram for RESI-MBUSxLVL-ETH converter

|        | Data       | Deve |    |
|--------|------------|------|----|
| Titlet | Date       | Page | OT |
| Title: | 05.10.2020 | 12   | 41 |

Wetergabe sovie Vervietfaltigung dieset Unterlage. Verwerung und Mitstanten gestatet soviet mehr aussfücklich zugestanden. Zugestanden zugestatet soviet nich aussfücklich zugestanden. Eine Rechte vorberalten, insössondere für den Fall der Patentenelung oder GN-Fritagung

## 6 RESI-MBUSxLVL-ETH operation modes

The gateway supports basically two different operation modes:

 TRANSPARENT MODE: Bidirectional transparent gateway between Ethernet socket data and serial line. All incoming data on the Ethernet socket is directly forwarded to the serial line. All received data from the serial line is directly forwarded to the Ethernet socket.

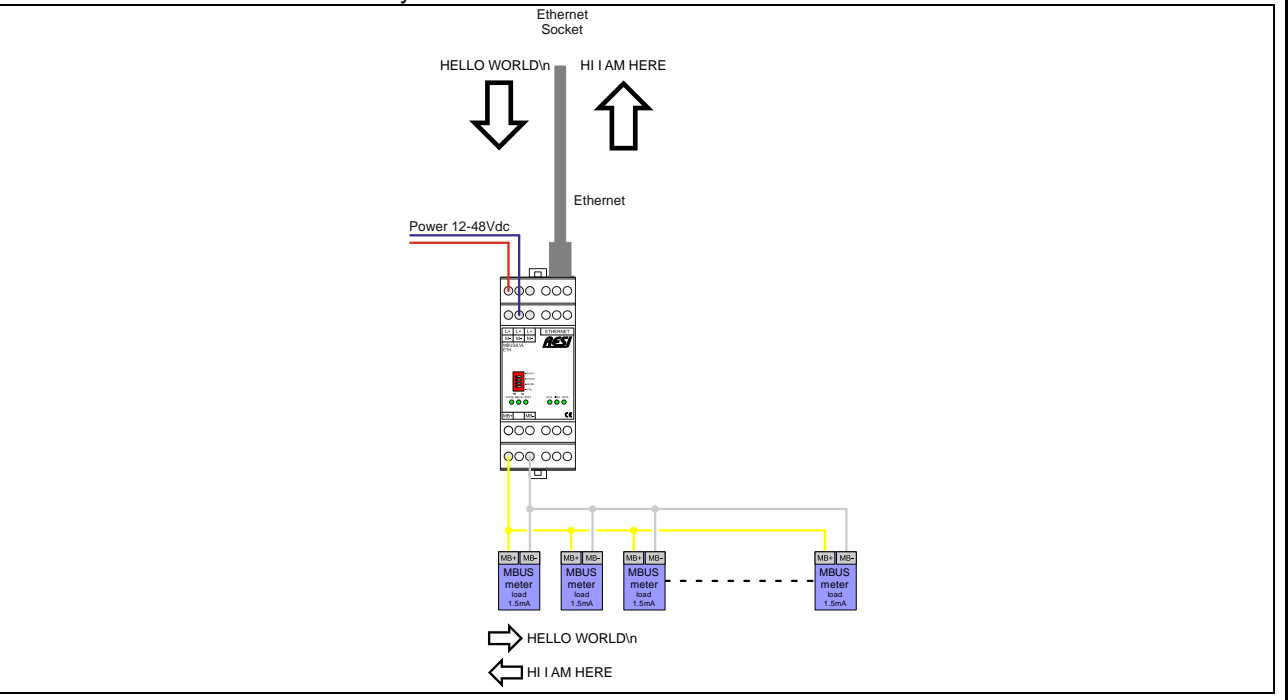

Illustration: TRANSPARENT MODE on RESI-MBUSxLVL-ETH converters

Proprietary data, company confidential. All rights reserved. Confié à titre de secret d'entrepreser Tous d'eservés. Comunicado como segredo empresarial. Reservados todos os direitos. Comidado como secreto industral. Nos reservanos todos los derechos.

| Title | Date       | Page | of |
|-------|------------|------|----|
| nue.  | 05.10.2020 | 13   | 41 |
|       | -          |      |    |

## 7 RESI-MBUSxLVL-ETH web configuration

All our RESI-MBUSxLVL-ETH gateways have a build in web server to configure basic access to the Ethernet interface. Therefore open an Internet explorer and type in the configured IP address of the selected gateway.

The standard configuration for STATIC IP (See DIP switch selection of RESI-MBUSxLVL-ETH gateways) is:

RESI-MBUS24LVL-ETH: IP: 192.168.0.215 Mask: 255.255.255.0 Gateway: 192.168.0.1 Socket: 1024 RESI-MBUS48LVL-ETH: IP: 192.168.0.216 Mask: 255.255.255.0 Gateway: 192.168.0.1 Socket: 1024 RESI-MBUS64LVL-ETH: IP: 192.168.0.217 Mask: 255.255.255.0 Gateway: 192.168.0.1 Socket: 1024

The standard user name is RESI and the standard password is also RESI. You should see the following page:

| MBUS64LVL-ETH          | × +                                          |                        |                 |                     |                      | × |
|------------------------|----------------------------------------------|------------------------|-----------------|---------------------|----------------------|---|
| ← → ⊂ ☆ 0              | <b>⅔ ⊷</b> 192.168.0.217                     | ⊌ ☆                    | <b>Q</b> Suchen | III\ 🗊              | ۵ 🔊                  | Ξ |
| V3015                  |                                              |                        |                 | <u>Visit RESI v</u> | vebpage              |   |
|                        |                                              |                        |                 |                     |                      | i |
|                        | MBUS64LVL-                                   |                        |                 |                     |                      |   |
|                        | MBUS64LVL-                                   | -EIH                   |                 |                     |                      |   |
| Current Status         | Cu                                           | rrent settings         |                 | h                   | ielp                 |   |
| Local IP Config        | Module Name: MBUS64LV                        | L-ETH                  |                 | • Run tir           | ne:                  |   |
| TTL1                   | Firmware Revision: 3015                      | 17                     |                 | the mir             | e means<br>nutes     |   |
| Web to Serial          | MAC Address: 192.106.0.2                     | 2-d0-58                |                 | reboot              | itest                |   |
| Misc Config            | Run Time: Oday: Obou                         | r: Omin                |                 | • TX/RX             | Count:               |   |
| Reboot                 | TX Count(ETH) : 0/ bytes                     |                        |                 | us a ca             | lculation            |   |
|                        | RX Count(ETH) : 0/ bytes                     |                        |                 | we have             | ve been<br>d or send |   |
|                        | Conn Status(ETH)A: LISTEN                    |                        |                 |                     | a or sena.           |   |
|                        | Conn Status(ETH)B: IDLE                      |                        |                 |                     |                      |   |
|                        |                                              |                        |                 |                     |                      |   |
| Copyright © 2009 - 201 | 9 · by RESI Informatik & Automation G<br>111 | mbH and DI HC SIGL,MSc |                 | website: <u>w.</u>  | ww.RESI.cc           |   |
|                        |                                              |                        |                 |                     |                      |   |
|                        | Manual                                       |                        |                 | Date                | Page                 | Τ |
| SI-IVIDUSKLVL-EIF      | i waliudi                                    |                        | 05.             | 10.2020             | 14                   | 1 |

Title:

## 7.1 HOWTO setup IP address

Choose page "Local IP Config". Use the following mask to edit the IP settings:

| MBUS64LVL-ETH                       | ×                                                                          |                                                                    |                                                           |  |  |  |  |
|-------------------------------------|----------------------------------------------------------------------------|--------------------------------------------------------------------|-----------------------------------------------------------|--|--|--|--|
| )→ C' û (                           | ) 🔏 🗝 192.168.0.217                                                        | 🚥 🗵 😭 🔍 Suchen                                                     | III\ 🗉 💐 👼 😑                                              |  |  |  |  |
| V3015                               |                                                                            |                                                                    | <u>Visit RESI webpage</u>                                 |  |  |  |  |
| RESI MBUS64LVL-ETH<br>MBUS64LVL-ETH |                                                                            |                                                                    |                                                           |  |  |  |  |
| Current Status                      | Cu                                                                         | irrent settings                                                    | help                                                      |  |  |  |  |
| Local IP Config                     | Static IP ▼<br>IP Type: for RESI-xxx-ETH select<br>or STATIC for manual co | DHCP for automatic IP adressing<br>Infiguration of the IP settings | • IP type:<br>StaticIP or DHCP                            |  |  |  |  |
| Web to Serial                       | Static IP: 192 · 168 · 0<br>for RESI-xxx-ETH enter y                       | · 217<br>your desired module IP adress here                        | • StaticIP<br>Module's static ip                          |  |  |  |  |
| Misc Config                         | Submask: 255 · 255 · 255<br>for RESI-xxx-ETH enter y                       | • 0<br>your desired Subnet mask here                               | <ul> <li>Submask<br/>usually<br/>255.255.255.0</li> </ul> |  |  |  |  |
|                                     | 1 - 192 168 0                                                              | · 1                                                                | Gateway                                                   |  |  |  |  |
| Reboot                              | Gateway: 192 100 100<br>for RESI-xxx-ETH enter y                           | your desired gateway IP address here                               | Usually router's                                          |  |  |  |  |

- IP type: Select between STATIC IP to use a own static IP or DHCP mode for automatic assignment of IP address
- Static IP: Select your desired IP address in IPv4 format
- Submask: Define you desired subnet mask in IPv4 format
- Gateway: Define your desired gateway IP address in IPv4 format
- DNS Server: Define your desired DNS Server IP address in IPv4 format

Click on save to store your data but don't forget to reboot the device, so that the new IP settings are effective. If you have problems, set the CFG DIP switch to ON and reboot the device. Wait for more than 30 seconds. The gateway will do a factory reset to the standard IP settings defined above. Don't forget to put the DIP switch to OFF position after successful factory reset.

| Title: |                          | Date       | Page | of |
|--------|--------------------------|------------|------|----|
|        | RESI-MBUSXLVL-ETH Manual | 05.10.2020 | 15   | 41 |

## 7.2 HOWTO change socket number

RESI®

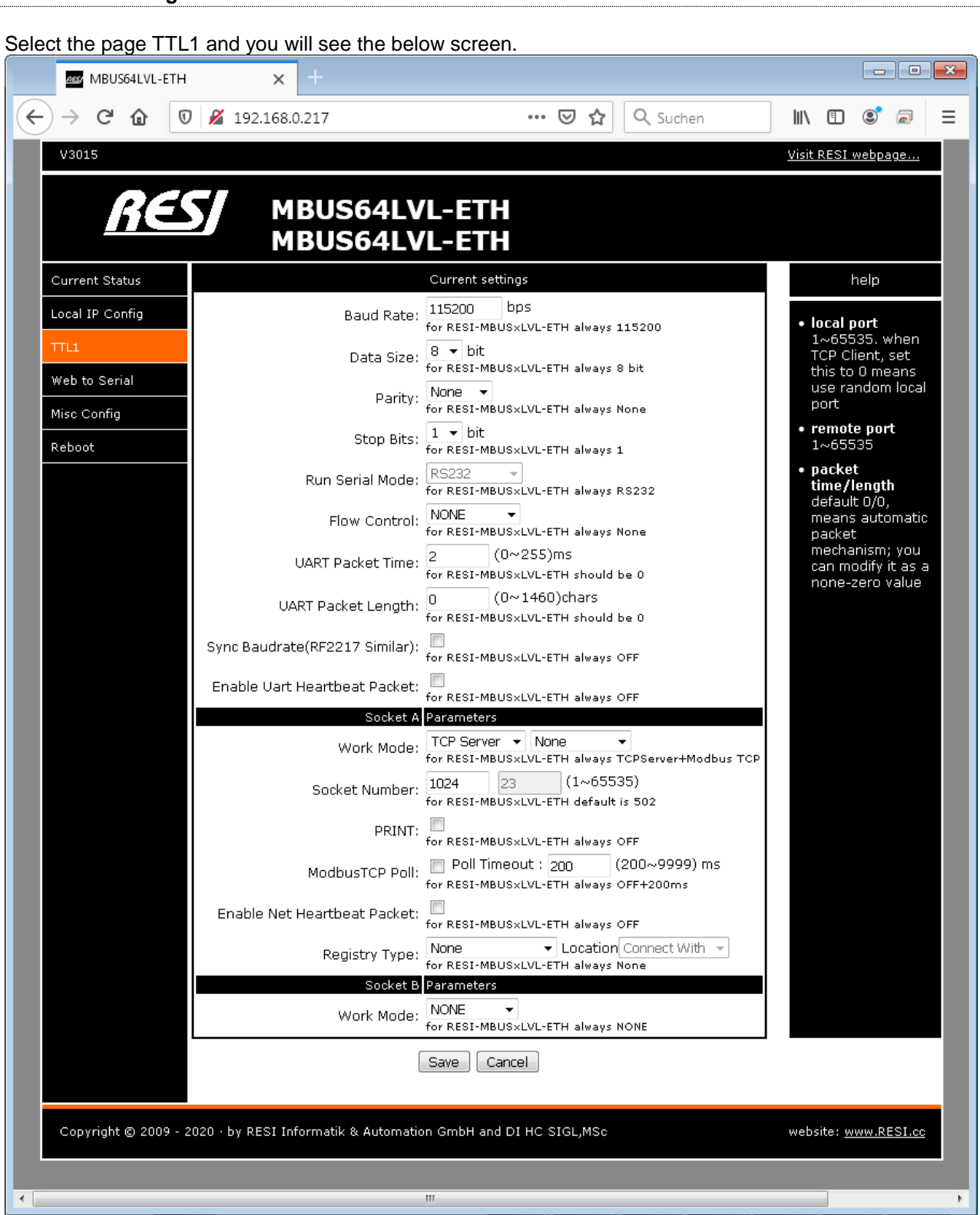

HINT: Don't change the TTL communication parameters (eg Baudrate,...). You can lose the connection to the gateway!

- Work mode: Here you can select TCP Server/none if you want to communicate in transparent mode. All the incoming data on the socket is directly outputted to the serial line. If you want to use the internal MODBUS/TCP to MODBUS/RTU converter, you have to select TCP server/MODBUS TCP. If you select TCP Server/None, you can communicate also with MODBUS/RTU protocol over Ethernet.
- **Socket number:** Here you can select your desired socket number, you want to use for the Ethernet connection. Default for our converters is 1024, for MODBUS/TCP is 502

Please let the rest of the parameters unchanged. They are for expert usage only!

| Title: |                         | Date       | Page | of |
|--------|-------------------------|------------|------|----|
|        | ESI-MBUSXLVL-ETH Manual | 05.10.2020 | 16   | 41 |

Weitergabe sweie Svirvlefähigung dieset Unterlage. Vorweitergabe make svirvlefähigung dieset Unterlage. Vorund usertrodelch ungestnaden Analte nicht pesatiete soveit dichten zu strodelch ungestnaden Zwiedenham in abesondere für den Fall der Patenterteilung oder GM-Entragung

## 7.3 HOWTO change user name and password

**RESI**®

If you select the page Misc config you will see the current configured username and password. Also you will see the current module name.

| MBUS64LVL-ETH                      | × +                           |                                                          |                                                                                                    |
|------------------------------------|-------------------------------|----------------------------------------------------------|----------------------------------------------------------------------------------------------------|
| $\rightarrow$ C' $\textcircled{0}$ | <b>‰ ⊷•</b> 192.168.0.217     | 🚥 🗵 😭 🔍 Suchen                                           | III\ 🗉 🔹 🗟 🗏                                                                                                    |
| V3015                              |                               |                                                          | <u>Visit RESI webpage</u>                                                                                                    |
|                                    |                               |                                                          |                                                                                                    |
| 11ES                               | MBUS64LVL-E                   | TH                                                       |                                                                                                    |
|                                    | MBUS64LVL-E                   | ГН                                                       |                                                                                                    |
| Current Status                     | Additiona                     | al settings                                              | help                                                                                                    |
| ocal IP Config                     | Module Name:                  | MBUS64LVL-ETH<br>for RESI-xxx-ETH enter your own module  | • module name                                                                                                    |
| TL1                                | Websocket Port :              | 6432<br>for RESTANCE FTH default is 6432                 | char<br>• Web port                                                                                                    |
| 1isc Config                        | Webserver Port:               | 80<br>for RESI-xxx-ETH default is 80                     | default 80<br>• ID and ID type                                                                                                    |
| eboot                              | MAC Address:                  | a6-4c-5e-e3-d0-a8                                        | we could use it<br>for D2D                                                                                                    |
|                                    | Username:                     | RESI<br>for RESI-xxx-ETH default is RESI                 | <ul> <li>Mac address<br/>user could modify<br/>this MAC address</li> </ul>                                                                                                    |
|                                    | Password:                     | RESI<br>for RESI-xxx-ETH default is RESI                 | Buffer data                                                                                                    |
|                                    | Buffer Data Before Connected: | for RESI-xxx-ETH always OFF                              | checked, buffer<br>data before tcp                                                                                                    |
|                                    | Reset Timeout:                | 3600 ( 60~65535 ) s<br>for RESI-xxx-ETH default is 3600s | connection<br>established                                                                                                    |
|                                    | Save                          | Cancel                                                   | <ul> <li>reset timeout<br/>default 0, 0-60<br/>mean no<br/>timeout, &gt;60<br/>mean when<br/>there is no data<br/>received during<br/>this time, the<br/>device will<br/>restart</li> </ul> |

- **Module name**: Here you can enter a new module name. It's for better identification if you have more than one gateway in your network.
- **Username:** Here you can enter a new user name for accessing the web configuration.
- **Password**: here you can enter a new password for accessing the web configuration.

Don't forget to save the new settings with the button SAVE below! Please let the rest of the parameters unchanged. They are for expert usage only!

| Titler  |                          | Date       | Page | of |
|---------|--------------------------|------------|------|----|
| l itie: | RESI-MBUSXLVL-ETH Manual | 05.10.2020 | 17   | 41 |

### 7.4 HOWTO restart the module via Ethernet

First select page Reboot. Then select button Restart Module to perform a software reboot.

|   | MBUS64LVL-ETH                                                     | × +                      |                |                                                                 |
|---|-------------------------------------------------------------------|--------------------------|----------------|-----------------------------------------------------------------|
| ¢ | )→ ୯ ଜ 🛛                                                          | <b>‰ ⊷</b> 192.168.0.217 | 🚥 🖂 🏠 🔍 Suchen | III\ 🗉 🔹 🗟 🗏                                                    |
|   | V3015                                                             |                          |                | <u>Visit RESI webpage</u>                                       |
|   | RE                                                                | MBUS64LVL-<br>MBUS64LVL- | eth<br>eth     |                                                                 |
|   | Current Status                                                    | Rel                      | boot/Reset     | help                                                            |
|   |                                                                   |                          |                |                                                                 |
|   | Local IP Config                                                   | Restart Module           | Restart Module | Rehout:                                                         |
|   | Local IP Config                                                   | Restart Module           | Restart Module | • <b>Reboot:</b><br>Click to make<br>your config take           |
|   | Local IP Config<br>TTL1<br>Web to Serial                          | Restart Module           | Restart Module | • <b>Reboot:</b><br>Click to make<br>your config take<br>effect |
|   | Local IP Config<br>TTL1<br>Web to Serial<br>Misc Config           | Restart Module           | Restart Module | • <b>Reboot:</b><br>Click to make<br>your config take<br>effect |
|   | Local IP Config<br>TTL1<br>Web to Serial<br>Misc Config<br>Reboot | Restart Module           | Restart Module | • Reboot:<br>Click to make<br>your config take<br>effect        |

| Titler | Date       | Page | of |
|--------|------------|------|----|
| ride:  | 05.10.2020 | 18   | 41 |
|        |            |      |    |

## 8 HOWTO configure the serial MBUS interface

After you have successfully changed the IP parameters via Web page, you can configure the serial MBUS line parameters with this steps.

There are two ways to do so:

- 1. Use the MODBUS/RTU or MODBUS/TCP protocol to setup the serial MBUS parameters
- 2. Use ASCII commands on the socket to configure the serial MBUS parameters

## 8.1 ASCII commands for configuration

The following table show the ASCII commands for setup of the serial MBUS line. Please note, that there must be at least 2s pause on the serial line to activate an ASCII command. Send this ASCII string over the socket to the gateway and wait for the answer. Socket must be in transparent mode.

| Direction | ASCII command                                                              |
|-----------|----------------------------------------------------------------------------|
| Host      | #RESIVERSION <sub>CR</sub>                                                 |
|           | #RESIVER <sub>CR</sub>                                                     |
| Answer    | #RESIVERSION: <versionhi>.<versionlo><sub>CR</sub></versionlo></versionhi> |
|           | Returns the version number of the module                                   |
|           | VersionHi: Version number high (1255)                                      |
|           | VersionLo: Version number low (1255)                                       |
|           |                                                                            |
| Host      | #RESITYPE <sub>CR</sub>                                                    |
|           | #RESITYP <sub>CR</sub>                                                     |
| Answer    | #RESITYPE:RESI-MBUS24LVL-ASCII <sub>CR</sub>                               |
|           | #RESITYPE:RESI-MBUS48LVL-ASCII <sub>CR</sub>                               |
|           | #RESITYPE:RESI-MBUS64LVL-ASCII <sub>CR</sub>                               |
|           | Returns the current type of the module                                     |
| Heat      |                                                                            |
| HUSI      |                                                                            |
| Answer    | #RESIBAUD: <baudrate> 8 F 1cp</baudrate>                                   |
|           | Returns the current baud rate of the serial MBUS line                      |
|           | BAUDRATE: 300.600.900.1200.2400.4800.9600.19200.38400.57600                |
|           | 8 stands for 8 data bits                                                   |
|           | E stands for even parity                                                   |
|           | 1 stands for one stop bit                                                  |
|           |                                                                            |
| Host      | #RESIADDRESS <sub>CR</sub>                                                 |
|           | #RESIADR <sub>CR</sub>                                                     |
| Answer    | #RESIADDRESS: <address><sub>CR</sub></address>                             |
|           | Returns the current UnitID for configuration, usually 254                  |
|           | ADDRESS: valid address between 0 and 255                                   |
| l la at   |                                                                            |
| HOST      | #RESIPROTOCOLCR<br>#RESIPROTOCR                                            |
| Answer    | #RESIPROTO: <protocol><sub>CR</sub></protocol>                             |
|           | Returns the current protocol for future use                                |
|           | PROTOCOL: valid protocol type between 0 and 255                            |
|           |                                                                            |

| Titles |                          | Date       | Page | of |
|--------|--------------------------|------------|------|----|
| Title: | RESI-MBUSXLVL-ETH Manual | 05.10.2020 | 19   | 41 |

| Ver<br>soweit<br>insbe-<br>ragung                         |
|-----------------------------------------------------------|
| iterlage,<br>estattet,<br>indlunge<br>sehalten,<br>GM-Ent |
| er Ur<br>cht g<br>derha<br>vorb<br>oder                   |
| diese<br>Its nic<br>Zuwic<br>echte<br>ung o               |
| ung<br>Inha<br>Ile Re                                     |
| iffältig<br>ihres<br>tande<br>A<br>atent                  |
| /ervie<br>ung<br>ugest<br>rsatz<br>der F                  |
| /ite /<br>//itteilt<br>zh z<br>adene<br>Fall              |
| Scha<br>Scha<br>den                                       |
| jabe<br>g ur<br>ausdr<br>n zu<br>e für                    |
| Weiterg<br>wertung<br>nicht<br>sonder                     |

| Direction | ASCII command                                                                                           |
|-----------|----------------------------------------------------------------------------------------------------|
| Host      | #RESISETBAUD: <baudrate><sub>CR</sub></baudrate>                                                        |
|           | #RESISB: <baudrate>CR</baudrate>                                                                        |
| Answer    | #RESIOK <sub>CR</sub>                                                                                   |
|           | Sets a new baud rate for the serial MBUS line.                                                          |
|           | BAUDRATE: 300,600,900,1200,2400,4800,9600,19200,38400,57600                                             |
|           | HINT: The new settings are valid after a reboot of the gateway                                          |
| Host      | #RESISETADDRESS: <address>CR</address>                                                                  |
|           | #RESISADR: <address>CR</address>                                                                        |
| Answer    | #RESIOK <sub>CR</sub>                                                                                   |
|           | Set a new address for MODBUS configuration, usually 254                                                 |
|           | ADDRESS: valid address between 0 and 255                                                                |
|           | HINT: The new settings are valid after a reboot of the gateway                                          |
| Host      | #RESISETPROTOCOL: <protocol><sub>CR</sub><br/>#RESISPROTO:<protocol><sub>CR</sub></protocol></protocol> |
| Answer    | #RESIOK <sub>CR</sub>                                                                                   |
|           | Set a new protocol for future use                                                                       |
|           | PROTOCOL: valid protocol type between 0 and 255                                                         |
|           | HINT: The new settings are valid after a reboot of the gateway                                          |
| Host      | #RESIRESET <sub>CR</sub><br>#RESIRST <sub>CR</sub>                                                      |
| Answer    | none                                                                                                    |
|           | Performs a module reset                                                                                 |
| Host      | #RESIFACTORYRESET <sub>CR</sub><br>#RESIFRST <sub>CR</sub>                                              |
| Answor    | none                                                                                                    |
|           |                                                                                                    |

| <b>T</b> '01-1 |                          | Date       | Page | of |
|----------------|--------------------------|------------|------|----|
| l Itle:        | RESI-MBUSXLVL-ETH Manual | 05.10.2020 | 20   | 41 |

### 8.2 MODBUS holding register table for configuration

The following table show the registers for setup of the serial MBUS line.

The module holds internally a list of 16 bit wide holding register. Those registers can be read by the host with the function READ HOLDING REGISTER (function code: 3). If the register can also be modified by the host, the host can use the functions PRESET SINGLE REGISTER (function code: 6).

The MODBUS convention defines 65535 possible holding register with the notation 4x00001 to 4x65536. Please refer the software MODBUS POLL as a sample for this notation. Internally in the MODBUS/RTU frames an index notation is used, which starts with 0 and ends with 65535. So we decided to note in the following document a register with: 4x00100 for the holding register 100, and in addition also the real index of the protocol index 99 with the notation I:99. Also we have added the hexadecimal number of the real index with H:0xNNNN.

HINT: Standard unit ID for internal configuration is 254. You can change this unit ID with a special holding register!

| Register                                        | Description                                                                          |  |
|-------------------------------------------------|--------------------------------------------------------------------------------------|--|
| 4x65521                                         | If the host writes the value 1 (0x0001) to this register, the module executes a soft |  |
| I:65520                                         | reset (reboot).                                                                      |  |
| H:0xFFF0                                        |                                                                                      |  |
| R/W Reading this register will always return 0. |                                                                                      |  |
| RESET SYSTEM                                    |                                                                                      |  |
| 4x65522                                         | With this register you can select various standard configurations for the serial     |  |
| I:65521                                         | MBUS line:                                                                           |  |
| H:0xFFF1                                        | Reading this register will always return 0.                                          |  |
| R/W                                             |                                                                                      |  |
| STANDARD                                        | Write the following value to select the serial MBUS configuration you want to use.   |  |
| CONFIG                                          | The Unit ID for configuration is always set to 254 and the pause time before         |  |
|                                                 | entering the configuration mode is set to 2000ms.                                    |  |
|                                                 |                                                                                      |  |
|                                                 | 10: 300bd, even parity, 8 data bits, 1 stop bit                                      |  |
|                                                 | 11: 600bd, even parity, 8 data bits, 1 stop bit                                      |  |
|                                                 | 12: 900bd, even parity, 8 data bits, 1 stop bit                                      |  |
|                                                 | 13: 1200bd, even parity, 8 data bits, 1 stop bit                                     |  |
|                                                 | 14: 2400bd, even parity, 8 data bits, 1 stop bit                                     |  |
|                                                 | 15: 4800bd, even parity, 8 data bits, 1 stop bit                                     |  |
|                                                 | 16: 9600bd, even parity, 8 data bits, 1 stop bit                                     |  |
|                                                 | 17: 19200bd, even parity, 8 data bits, 1 stop bit                                    |  |
|                                                 | 18: 38400bd, even parity, 8 data bits, 1 stop bit                                    |  |
|                                                 | 19: 57600bd, even parity, 8 data bits, 1 stop bit                                    |  |
|                                                 |                                                                                      |  |
|                                                 | HINT: You have to perform a reset to activate the new serial configuration!          |  |

| THE     |                          | Date       | Page | of |
|---------|--------------------------|------------|------|----|
| l itie: | RESI-MBUSXLVL-ETH Manual | 05.10.2020 | 21   | 41 |

| Pogistor     | Description                                                                 |  |  |
|--------------|-----------------------------------------------------------------------------|--|--|
| Av65522      | While reading, the return value defines the type of the module:             |  |  |
| 4x00020      | write reading, the return value defines the type of the module:             |  |  |
|              |                                                                             |  |  |
|              |                                                                             |  |  |
|              | 48: RESI-MBUS48LVL-ETH                                                      |  |  |
| MBUSXLVL-ETH | 64: RESI-MBUS64LVL-ETH                                                      |  |  |
|              |                                                                             |  |  |
| 4x65524      | While reading, the return value defines the current software version:       |  |  |
| 1:65523      |                                                                             |  |  |
| H:0xFFF3     | 0xMMNN -> e.g. 0x100 means version 1.00                                     |  |  |
| R/O          |                                                                             |  |  |
| SOFTWARE     |                                                                             |  |  |
| VERSION      |                                                                             |  |  |
| 4x65525      | Read: The current configured baud rate for the serial line                  |  |  |
| 1:65524      | Write: In configuration mode: define the new baud rate for the serial line. |  |  |
| H:0xFFF4     |                                                                             |  |  |
| R/W          | The following values are accepted:                                          |  |  |
| BAUD RATE    |                                                                             |  |  |
|              | 3: 300bd 6: 600bd 9: 900bd 12: 1200bd                                       |  |  |
|              | 24: 2400bd 48:4800bd 96: 9600bd 192: 19200bd                                |  |  |
|              | 384: 38400bd 576: 57600bd                                                   |  |  |
|              |                                                                             |  |  |
|              | HINT: You have to perform a reset to activate the new serial configuration! |  |  |
| 4x65526      | Read: The current configured parity for the serial line                     |  |  |
| 1:65525      | Write: In configuration mode: define the new parity for the serial line.    |  |  |
| H:0xFFF5     |                                                                             |  |  |
| R/W          | The following values are accepted:                                          |  |  |
| PARITY       | 1: even parity                                                              |  |  |
|              |                                                                             |  |  |
|              | HINT: You have to perform a reset to activate the new serial configuration! |  |  |
| 4x65527      | Read: The current configured data bits for the serial line                  |  |  |
| 1:65526      | Write: In configuration mode: define the new data bits for the serial line. |  |  |
| H:0xFFF6     |                                                                             |  |  |
| R/W          | The following values are accepted:                                          |  |  |
| DATA BITS    | 8: 8 data bits                                                              |  |  |
| _            |                                                                             |  |  |
|              | HINT: You have to perform a reset to activate the new serial configuration! |  |  |
| 4x65528      | Read: The current configured stop bits for the serial line                  |  |  |
| 1:65527      | Write: In configuration mode: define the new stop bits for the serial line. |  |  |
| H:0xFFF7     | 5                                                                           |  |  |
| R/W          | The following values are accepted:                                          |  |  |
| STOP BITS    | 1: 1 stop bit                                                               |  |  |
| _            |                                                                             |  |  |
|              | HINT: You have to perform a reset to activate the new serial configuration! |  |  |
| 4x65529      | Read: The current configured protocol for the serial line                   |  |  |
| 1:65528      | Write: In configuration mode: define the new protocol for the serial line   |  |  |
| H:0xFFF8     |                                                                             |  |  |
| R/W          | The following values are accepted:                                          |  |  |
| PROTOCOL     | 0.65535 (0x0000-0xFFFF)                                                     |  |  |
|              |                                                                             |  |  |
|              | For future applications reserved                                            |  |  |
|              |                                                                             |  |  |
|              | HINT: You have to perform a reset to activate the new serial configuration! |  |  |
|              |                                                                             |  |  |

|        | RESI-MBUSxLVL-ETH Manual | Date       | Page | of |
|--------|--------------------------|------------|------|----|
| Title: |                          | 05.10.2020 | 22   | 41 |

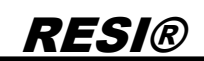

| Register        | Description                                                                         |  |
|-----------------|-------------------------------------------------------------------------------------|--|
| 4x65530         | Read: The current configured unit id for the configuration mode                     |  |
| I:65529         | Write: In configuration mode: define the new unit id for the configuration mode.    |  |
| H:0xFFF9        |                                                                                     |  |
| R/W             | Standard unit ID for configuration is 254. You can change this unit ID, if you have |  |
| CONFIG          | conflicts with connected Modbus devices on the serial line.                         |  |
| UNIT ID         |                                                                                     |  |
|                 | Allowed values 0-255 (0x0000-0x00FF)                                                |  |
|                 |                                                                                     |  |
|                 | HINT: You have to perform a reset to activate the new serial configuration!         |  |
| 4x65531         | Read: The current configured pause in ms for the configuration mode                 |  |
| 1:65530         | Write: In configuration mode: define the new pause time in ms for entering the      |  |
| H:0xFFFA        | configuration mode.                                                                 |  |
| R/W             |                                                                                     |  |
| CONFIG          | Standard pause time for configuration is 2000ms (2 seconds).                        |  |
| PAUSE           |                                                                                     |  |
|                 | Allowed values 0-65535 (0x0000-0xFFFF)                                              |  |
|                 | HINT: You have to perform a reset to activate the new serial configuration!         |  |
| 4x65532-35      | Reserved for future use                                                             |  |
| 1:65531-34      |                                                                                     |  |
| H·0xFFFB-0xFFFF |                                                                                     |  |
| R/W             |                                                                                     |  |
| RESERVED        |                                                                                     |  |
| 4x65536         | Read: The current status for the configuration mode:                                |  |
| 1:65535         | =0: normal mode is active                                                           |  |
| H:0xFFFF        | =1: configuration mode is active                                                    |  |
| R/W             |                                                                                     |  |
| ENTER CONFIG    | Write: write the magic number 21321 (0x5349) to this register to activate the       |  |
| MODE            | configuration mode.                                                                 |  |
|                 | Write the value 0 to deactivate the configuration mode.                             |  |
|                 | The STATUS LED will flash fast to indicate that the configuration mode is           |  |
|                 | activated. In normal mode, the STATE LED flashes with a period of 1 second.         |  |
|                 |                                                                                     |  |
|                 | HIN I: Only in the configuration mode, you can write new parameters to the          |  |
|                 | configuration register. Don't forget to reset the converter after configuration     |  |
|                 |                                                                                     |  |

| THE     |                          | Date       | Page | of |
|---------|--------------------------|------------|------|----|
| l Itle: | RESI-MBUSXLVL-ETH Manual | 05.10.2020 | 23   | 41 |

#### 8.3 Initial step: Select transparent or MODBUS/RTU over Ethernet mode

A gateway can be switched very fast to one of the following states:

- 1. Deactivate DIP switch 3: MODE
- 2. Activate DIP switch 4: CFG
- 3. Wait for approx.. 30s. The gateway will flash very fast
- 4. Deactivate all DIP switches

Now you have done a factory reset to the IP standard settings and you have selected transparent mode. To configure the gateway use the software MODBUS POLL with the following parameters:

| 월 Modbus Poll                                   |                     |
|-------------------------------------------------|---------------------|
| File Connection View Help                       |                     |
| Соппесtion Setup                                |                     |
| Connection                                      | ОК                  |
| Modbus RTU/ASCII Over TCP/IP -                  |                     |
| Serial Settings                                 | Cancel              |
| COM4 -                                          | Mode                |
| 57600 Baud 👻                                    | ● RTU  ◎ ASCII      |
| 8 Data bits 👻                                   | Response Timeout    |
| None Parity 👻                                   | Delay Between Polls |
| 1 Stop Bit                                      | 100 [ms]            |
| Remote Modbus Server<br>IP Address or Node Name |                     |
| 192.168.0.217                                   | -                   |
| Server Port Connect Timeout                     | ● IPv4              |
| 1024 3000 [ms]                                  | © IPv6              |
|                                                 |                     |
|                                                 |                     |
|                                                 |                     |
| For Help, press F1. [192.168.0.217]:            | 1024 .d             |

Then select the function Setup/Read-Write Definition.. and configure the shown parameters. If successful you should see the following values:

| Titler | Title: RESI-MBUSxLVL-ETH Manual | Date       | Page | of |
|--------|---------------------------------|------------|------|----|
| Title: |                                 | 05.10.2020 | 24   | 41 |

| ) 🖻 🖬 🗧                                                                                                    | 3 × □ . | 토효 几 05                                                                          | 06 15 16 13 | 7 22 23   TC 🖉                    | ] <b>8 K</b>                                                                                                    |
|----------------------------------------------------------------------------------------------------|---------|----------------------------------------------------------------------------------|-------------|-----------------------------------|----------------------------------------------------------------------------------------------------|
| Mbpo           Tx = 7: E           0           1           2           3           4           5           6           7           8           9 | Alias   | 254: F = 03: S<br>65520<br>0<br>0<br>64<br>4096<br>24<br>1<br>8<br>1<br>0<br>254 | R = 5000ms  | 65530<br>2000<br>0<br>0<br>0<br>0 | Read/Write Definition       Image: Stave ID: 254       OK         Function:       03 Read Holding Registers (4x)       Cancel         Address:       65520       Protocol address. E.g. 40011 -> 10         Ouantity:       16         Scan Rate:       5000       [ms]         Disable       Read/Write Disabled       Disable         Disable on error       Read/Write Once         View       Rows       10       20       50       100       Fit to Quantity         Hide Alias Columns       PLC Addresses (Base 1)       Address in Cell       Enron/Daniel Mode |

| Titles |                          | Date       | Page | of |
|--------|--------------------------|------------|------|----|
| litte: | RESI-MBUSxLVL-ETH Manual | 05.10.2020 | 25   | 41 |

Wetergabe sowie Vorvieitäligung dieset Unterlage. Vor wenung und Mittelung und malls nicht gestelltet soweit nichtin gartociotich ungestinden malls nicht gestelltet sowei filterina zud Schadenersizz. Mitte Rechte vorbehalten insbesondere für den Fall der Patenterellung der GM-Entragung

#### 8.4 Initial step: Select MODBUS/TCP to MODBUS/RTU gateway mode

A gateway can be switched very fast to one of the following states:

- 5. Activate DIP switch 3: MODE
- 6. Activate DIP switch 4: CFG
- 7. Wait for approx.. 30s. The gateway will flash very fast
- 8. Deactivate all DIP switches

Now you have done a factory reset to the IP standard settings and you have selected MODBUS/TCP to MODBUS/RTU gateway mode. To configure the gateway use MODBUS POLL with the following parameters:

| 웹 Modbus Poll             |                                                |                 |                                 |  |
|---------------------------|------------------------------------------------|-----------------|---------------------------------|--|
| File Connection View Help |                                                |                 |                                 |  |
| D 🖻 🖬 🚳   X   🗆   🗒 🏲     | Connection Setup                               |                 | 8                               |  |
|                           | Connection<br>Modbus TCP/IP                    | •               | OK                              |  |
|                           | COM4                                           | •               | Mode                            |  |
|                           | 8 Data bits -                                  |                 | Response Timeout<br>1000 [ms]   |  |
|                           | 1 Stop Bit +                                   | Advanced        | Delay Between Polls<br>100 [ms] |  |
|                           | Remote Modbus Server<br>IP Address or Node Nam | е               |                                 |  |
|                           | 192.168.0.217<br>Server Port                   | Connect Timeout | •<br>• IPv4                     |  |
|                           | 1024                                           | 3000 [ms]       | © IP∨6                          |  |
| For Help, press F1.       |                                                |                 | [192.168.0.217]: 1024           |  |

Then select the function Setup/Read-Write Definition.. and configure the following parameters. If successful you should see the following values:

| Titler | Date       | Page | of |
|--------|------------|------|----|
| Title: | 05.10.2020 | 26   | 41 |

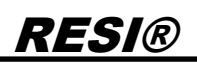

| Modbus Poll - M<br>ile Edit Conne | 1bpoll3<br>ction Setup I | unctions Displa  | av View Wind | low Help  |                 |                           |                       |
|-----------------------------------|--------------------------|------------------|--------------|-----------|-----------------|---------------------------|-----------------------|
| 0 🖻 🖬 🎒                           | ×∎₿                      | ]                | 15 16 17 22  | 2 23 TC 🗵 | <b>? №</b>      |                           |                       |
| 1                                 | 1 1                      |                  |              |           |                 |                           |                       |
|                                   |                          |                  |              |           | Read/Write Defi | inition                   | X                     |
| 📴 Mbp                             | oll3                     |                  |              |           | Slave ID:       | 254                       |                       |
| Tx = 19                           | 3: Err = 1: ID =         | : 254: F = 03: : | SR = 500ms   |           |                 |                           |                       |
|                                   | 41                       | (5500            |              | (55.20    | Function:       | 03 Read Holding Registers | (4x) 🔻 Cancel         |
|                                   | Alias                    | 00020            | Alias        | 2000      | Address:        | 65520 Protocol addre      | ass E a 40011->10     |
| 1                                 |                          | 0                |              | 2000      | Address.        |                           | 555. E.g. 10011 7 10  |
| 2                                 |                          | 64               |              | 0         | Quantity:       | 16                        |                       |
| 3                                 |                          | 4096             |              | 0         | Seen Deter      | 500 [ms]                  | Applu                 |
| 4                                 |                          | 96               |              | 0         | Disable         | [iiis]                    | Арру                  |
| 5                                 |                          | 1                |              | 0         | Disable         | Write Dischlad            |                       |
| 0                                 |                          | 8                |              |           | Reau/           | vvnie Disabled            | Read (Write Onco      |
| 8                                 |                          | 0                |              |           | Disable         | e on error                | riedu/ write Orice    |
| 9                                 |                          | 254              |              |           | View            |                           |                       |
|                                   |                          | · · · · · ·      |              |           | Rows            |                           |                       |
|                                   |                          |                  |              |           | ● 10            | ◎ 20 ◎ 50 ◎ 100           | C Fit to Quantity     |
| ļ.                                |                          |                  |              |           | 🗖 Hide A        | lias Columns 📃 PL         | .C Addresses (Base 1) |
|                                   |                          |                  |              |           | Addres          | s in Cell 📃 Er            | nron/Daniel Mode      |
|                                   |                          |                  |              |           |                 |                           |                       |
|                                   |                          |                  |              |           |                 |                           |                       |
|                                   |                          |                  |              |           |                 |                           |                       |
| Help, press F1.                   |                          |                  |              |           |                 | [192,168,0,217]: 10       | 024                   |

Wetergabe sowie Vorvietätigung diese Unterlage. Verwenung und Mitelungstanden Inalis nicht gesantiste soweit nichting aus Grücklich undestindes im Zuwichnegentisten sowei Pflichten aus Grändenweisticz Mite Rechte vorheidelige insbesondere für den Fall der Patenterelung der GM-Entragunge

#### 8.5 HOWTO change gateway configuration with ASCII commands

- Step 1: First of all, there must be at least 2 seconds silence on the socket (no data transfer), before • you can use an ASCII command for setting some parameters. If you have changed the parameter CONFIG PAUSE you have to wait at least you configured pause time in ms.
- Step 2: Check if your gateway is in transparent mode: Work mode must be NONE. If not change the work mode with the Webpage or set DIP switch 3 MODE to OFF and DIP Switch 4 CFG to ON, wait for approx.. 30s until the Config-LED flashes very fast, the reset DIP Switch 4 to OFF.

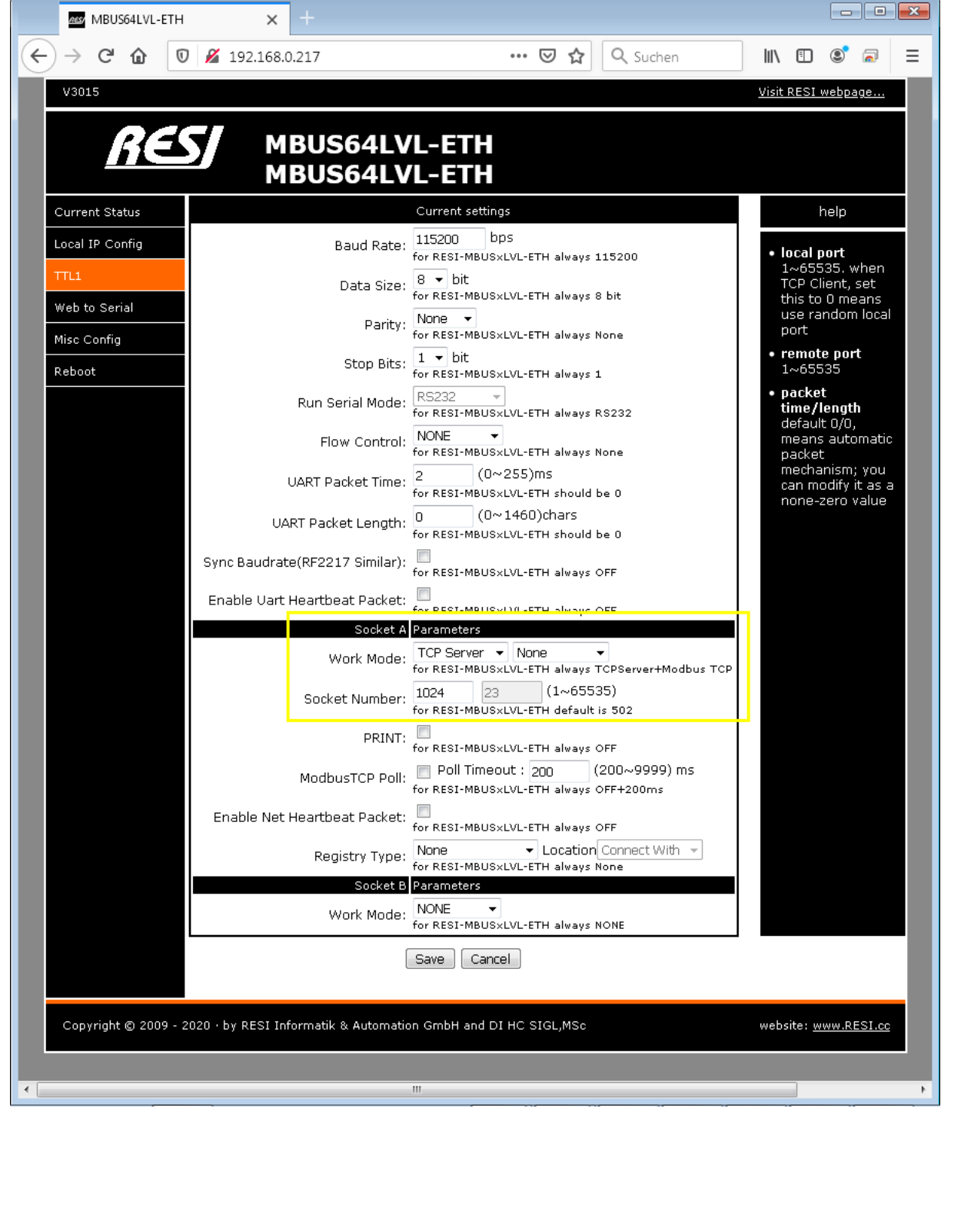

|  |                      | Registry Type:                        | None<br>for RESI-MBUS×LV   |
|--|----------------------|---------------------------------------|----------------------------|
|  |                      | Socket B                              | Parameters                 |
|  |                      | Work Mode:                            | NONE -<br>for RESI-MBUS×LV |
|  |                      | (                                     | Save Cancel                |
|  |                      |                                       |                            |
|  | Copyright © 2009 - 2 | 2020 · by RESI Informatik & Automatio | on GmbH and DI H           |

**RESI-MBUSxLVL-ETH Manual** Title:

| The correct IP p                                                                                                    | arameters.                                                                                                    |                       |
|----------------------------------------------------------------------------------------------------|----------------------------------------------------------------------------------------------------|-----------------------|
| Category:                                                                                                    |                                                                                                    |                       |
| Session                                                                                                    | Basic options for your PuTTY session                                                                                                    |                       |
| Logging                                                                                                    | Specify the destination you want to connect to                                                                                                    |                       |
| E Terminal                                                                                                    | Host Name (or IP address) Port                                                                                                    |                       |
| Keyboard                                                                                                    | 192.168.0.217 1024                                                                                                    |                       |
| Features                                                                                                    | Connection type:                                                                                                    |                       |
|                                                                                                    | Raw Telnet Rlogin SSH Serial                                                                                                    |                       |
| - Appearance                                                                                                    | l oad, save or delete a stored session                                                                                                    |                       |
| Behaviour<br>Translation                                                                                                    | Saved Sessions                                                                                                    |                       |
| Selection                                                                                                    |                                                                                                    |                       |
| Colours                                                                                                    | Default Settings                                                                                                    |                       |
| E Connection                                                                                                    | 1EGYDC_RS485                                                                                                    |                       |
| Data<br>Provi                                                                                                    | DALI TESTER                                                                                                    |                       |
| - Telnet                                                                                                    | KNX TESTER Delete                                                                                                    |                       |
| Rlogin                                                                                                    | KNXGW-ETH                                                                                                    |                       |
|                                                                                                    |                                                                                                    |                       |
| ····· Serial                                                                                                    | Close window on exit:                                                                                                    |                       |
|                                                                                                    | 🔘 Always 💿 Never 💿 Only on clean exit                                                                                                    |                       |
|                                                                                                    |                                                                                                    |                       |
| About                                                                                                    | Open Cancel                                                                                                    |                       |
|                                                                                                    |                                                                                                    |                       |
| Keyboard                                                                                                    | Auto wap mode initially on                                                                                                    |                       |
| Keyboard<br>Bell<br>Features<br>Window<br>Appearance                                                                                                    | <ul> <li>Add wap inde initially on</li> <li>DEC Origin Mode initially on</li> <li>Implicit CR in every LF</li> <li>Implicit LF in every CR</li> <li>Use background colour to erase screen</li> </ul>                                                                                                    |                       |
| Keyboard<br>Bell<br>Features<br>Window<br>Appearance<br>Behaviour                                                                                                    | <ul> <li>Add wap inde initially on</li> <li>DEC Origin Mode initially on</li> <li>Implicit CR in every LF</li> <li>Implicit LF in every CR</li> <li>Use background colour to erase screen</li> <li>Enable blinking text</li> </ul>                                                                                                    |                       |
| <ul> <li>Keyboard</li> <li>Bell</li> <li>Features</li> <li>Window</li> <li>Appearance</li> <li>Behaviour</li> <li>Translation</li> <li>Calculation</li> </ul>                                                                                                    | <ul> <li>Add wap inde initially on</li> <li>DEC Origin Mode initially on</li> <li>Implicit CR in every LF</li> <li>Implicit LF in every CR</li> <li>Use background colour to erase screen</li> <li>Enable blinking text</li> <li>Answerback to ^E:</li> </ul>                                                                                                    |                       |
| Keyboard<br>Bell<br>Features<br>Window<br>Appearance<br>Behaviour<br>Translation<br>Selection<br>Colours                                                                                                    | <ul> <li>Add wap inde initially on</li> <li>DEC Origin Mode initially on</li> <li>Implicit CR in every LF</li> <li>Implicit LF in every CR</li> <li>Use background colour to erase screen</li> <li>Enable blinking text</li> <li>Answerback to ^E:</li> <li>PuTTY</li> </ul>                                                                                                    |                       |
| Keyboard<br>Bell<br>Features<br>Window<br>Appearance<br>Behaviour<br>Translation<br>Selection<br>Colours<br>Connection                                                                                                    | Add wap inde initially on     DEC Origin Mode initially on     Implicit CR in every LF     Implicit LF in every CR     Use background colour to erase screen     Enable blinking text     Answerback to ^E:     PuTTY     Line discipline options                                                                                                    |                       |
| Keyboard<br>Bell<br>Features<br>Vindow<br>Appearance<br>Behaviour<br>Translation<br>Selection<br>Colours<br>Connection<br>Data                                                                                                    | Add wap inde initially on     DEC Origin Mode initially on     Implicit CR in every LF     Implicit LF in every CR     Use background colour to erase screen     Enable blinking text     Answerback to ^E:     PuTTY     Line discipline options     Local echo:                                                                                                    |                       |
| <ul> <li>Keyboard</li> <li>Bell</li> <li>Features</li> <li>Window</li> <li>Appearance</li> <li>Behaviour</li> <li>Translation</li> <li>Selection</li> <li>Colours</li> <li>Connection</li> <li>Data</li> <li>Proxy</li> <li>Table 5</li> </ul>                                                                                                    | Add wap inde initially on     DEC Origin Mode initially on     Implicit CR in every LF     Implicit LF in every CR     Use background colour to erase screen     Enable blinking text     Answerback to ^E:     PuTTY     Line discipline options     Local echo:                                                                                                    |                       |
| <ul> <li>Keyboard</li> <li>Bell</li> <li>Features</li> <li>Window</li> <li>Appearance</li> <li>Behaviour</li> <li>Translation</li> <li>Selection</li> <li>Colours</li> <li>Connection</li> <li>Data</li> <li>Proxy</li> <li>Telnet</li> <li>Blogin</li> </ul>                                                                                                    | Add wap inde initially on     DEC Origin Mode initially on     DEC Origin Mode initially on     Implicit CR in every LF     Implicit LF in every CR     Use background colour to erase screen     Enable blinking text     Answerback to ^E:     PuTTY     Line discipline options     Local echo:                                                                                                    |                       |
| <ul> <li>Keyboard</li> <li>Bell</li> <li>Features</li> <li>Window</li> <li>Appearance</li> <li>Behaviour</li> <li>Translation</li> <li>Selection</li> <li>Collours</li> <li>Connection</li> <li>Data</li> <li>Proxy</li> <li>Telnet</li> <li>Rlogin</li> <li>SSH</li> </ul>                                                                                                    | Add wap inde initially on DEC Origin Mode initially on Implicit CR in every LF Implicit LF in every CR Use background colour to erase screen Enable blinking text Answerback to ^E: PuTTY Line discipline options Local echo: Auto Force on Force off Local line editing: Auto Force on Force off                                                                                                    |                       |
| <ul> <li>Keyboard</li> <li>Bell</li> <li>Features</li> <li>Window</li> <li>Appearance</li> <li>Behaviour</li> <li>Translation</li> <li>Selection</li> <li>Colours</li> <li>Connection</li> <li>Data</li> <li>Proxy</li> <li>Telnet</li> <li>Rlogin</li> <li>SSH</li> <li>Serial</li> </ul>                                                                                                    | <ul> <li>✓ Add wap indee initially on</li> <li>✓ DEC Origin Mode initially on</li> <li>✓ Implicit CR in every LF</li> <li>✓ Implicit LF in every CR</li> <li>✓ Use background colour to erase screen</li> <li>Enable blinking text</li> <li>Answerback to ^E:</li> <li>PuTTY</li> <li>Line discipline options</li> <li>Local echo:</li> <li>● Auto</li> <li>Force on</li> <li>Force off</li> <li>Local line editing:</li> <li>● Auto</li> <li>Force on</li> <li>Force off</li> <li>Remote-controlled printing</li> </ul>                                                                                                    |                       |
| <ul> <li>Keyboard</li> <li>Bell</li> <li>Features</li> <li>Window</li> <li>Appearance</li> <li>Behaviour</li> <li>Translation</li> <li>Selection</li> <li>Colours</li> <li>Connection</li> <li>Data</li> <li>Proxy</li> <li>Telnet</li> <li>Rlogin</li> <li>SSH</li> <li>Serial</li> </ul>                                                                                                    | <ul> <li>Add wap inde initially on</li> <li>DEC Origin Mode initially on</li> <li>Implicit CR in every LF</li> <li>Implicit LF in every CR</li> <li>Use background colour to erase screen</li> <li>Enable blinking text</li> <li>Answerback to ^E:</li> <li>PuTTY</li> <li>Line discipline options</li> <li>Local echo:</li> <li>Auto</li> <li>Force on</li> <li>Force off</li> <li>Local line editing:</li> <li>Auto</li> <li>Force on</li> <li>Force off</li> <li>Remote-controlled printing</li> <li>Printer to send ANSI printer output to:</li> </ul>                                                                                                    |                       |
| <ul> <li>Keyboard</li> <li>Bell</li> <li>Features</li> <li>Window</li> <li>Appearance</li> <li>Behaviour</li> <li>Translation</li> <li>Selection</li> <li>Colours</li> <li>Connection</li> <li>Data</li> <li>Proxy</li> <li>Telnet</li> <li>Rlogin</li> <li>SSH</li> <li>Serial</li> </ul>                                                                                                    | <ul> <li>Add wap inde initially on</li> <li>DEC Origin Mode initially on</li> <li>Implicit CR in every LF</li> <li>Implicit LF in every CR</li> <li>Use background colour to erase screen</li> <li>Enable blinking text</li> <li>Answerback to ^E:</li> <li>PuTTY</li> <li>Line discipline options</li> <li>Local echo:</li> <li>Auto</li> <li>Force on</li> <li>Force off</li> <li>Local line editing:</li> <li>Auto</li> <li>Force on</li> <li>Force off</li> <li>Remote-controlled printing</li> <li>Printer to send ANSI printer output to:</li> <li>None (printing disabled)</li> </ul>                                                                                                    |                       |
| <ul> <li>Keyboard</li> <li>Bell</li> <li>Features</li> <li>Window</li> <li>Appearance</li> <li>Behaviour</li> <li>Translation</li> <li>Selection</li> <li>Colours</li> <li>Connection</li> <li>Data</li> <li>Proxy</li> <li>Telnet</li> <li>Rlogin</li> <li>SSH</li> <li>Serial</li> </ul>                                                                                                    | Add wap inde initially on DEC Origin Mode initially on Implicit CR in every LF Implicit LF in every CR Use background colour to erase screen Enable blinking text Answerback to ^E: PuTTY Line discipline options Local echo: Image: Auto for the procession of the procession of the pr |                       |
| <ul> <li>Keyboard</li> <li>Bell</li> <li>Features</li> <li>Window</li> <li>Appearance</li> <li>Behaviour</li> <li>Translation</li> <li>Selection</li> <li>Colours</li> <li>Connection</li> <li>Data</li> <li>Proxy</li> <li>Telnet</li> <li>Rlogin</li> <li>SSH</li> <li>Serial</li> </ul>                                                                                                    | Add wap inde initially on DEC Origin Mode initially on Implicit CR in every LF Implicit LF in every CR Use background colour to erase screen Enable blinking text Answerback to ^E: PuTTY Line discipline options Local echo: O Auto Force on Force off Local line editing: Auto Force on Force off Remote-controlled printing Printer to send ANSI printer output to: None (printing disabled) Open Cancel                                                                                                    |                       |
| <ul> <li>Keyboard</li> <li>Bell</li> <li>Features</li> <li>Window</li> <li>Appearance</li> <li>Behaviour</li> <li>Translation</li> <li>Selection</li> <li>Connection</li> <li>Data</li> <li>Proxy</li> <li>Telnet</li> <li>Rlogin</li> <li>SSH</li> <li>Serial</li> </ul>                                                                                                    | Add wap inde initially on DEC Origin Mode initially on Implicit CR in every LF Implicit LF in every CR Use background colour to erase screen Enable blinking text Answerback to ^E: PuTTY Line discipline options Local echo: Auto Force on Force off Local line editing: Auto Force on Force off Remote-controlled printing Printer to send ANSI printer output to: None (printing disabled) Open Cancel                                                                                                    | n.                    |
| <ul> <li>Keyboard</li> <li>Bell</li> <li>Features</li> <li>Window</li> <li>Appearance</li> <li>Behaviour</li> <li>Translation</li> <li>Selection</li> <li>Colours</li> <li>Ocnection</li> <li>Data</li> <li>Proxy</li> <li>Telnet</li> <li>Rlogin</li> <li>SSH</li> <li>Serial</li> </ul> About Step 5: Now cl Step 6: Now res                                                                                                    | Add wap inde initially on DEC Origin Mode initially on Implicit CR in every LF Implicit LF in every CR Use background colour to erase screen Enable blinking text Answerback to ^E: PuTTY Line discipline options Local echo: Auto Force on Force off Local line editing: Auto Force on Force off Remote-controlled printing Printer to send ANSI printer output to: None (printing disabled) Open Cancel Cancel                                                                                                    | in.<br>f the gateway: |
| <ul> <li>Keyboard</li> <li>Bell</li> <li>Features</li> <li>Window</li> <li>Appearance</li> <li>Behaviour</li> <li>Translation</li> <li>Selection</li> <li>Colours</li> <li>Connection</li> <li>Data</li> <li>Proxy</li> <li>Telnet</li> <li>Rlogin</li> <li>SSH</li> <li>Serial</li> </ul> About Step 5: Now cl Step 6: Now report                                                                                                    | Add wap indefinitially on DEC Origin Mode initially on Implicit CR in every LF Implicit LF in every CR Use background colour to erase screen Enable blinking text Answerback to ^E: PuTTY Line discipline options Local echo: O Auto Force on Force off Local line editing: Auto Force on Force off Remote-controlled printing Printer to send ANSI printer output to: None (printing disabled) Open Cancel ick OPEN to establish a socket connection                                                                                                    | m.<br>f the gateway:  |
| <ul> <li>Keyboard         <ul> <li>Bell</li> <li>Features</li> </ul> </li> <li>Window         <ul> <li>Appearance</li> <li>Behaviour</li> <li>Translation</li> <li>Selection</li> <li>Colours</li> </ul> </li> <li>Connection         <ul> <li>Data</li> <li>Proxy</li> <li>Telnet</li> <li>Rlogin</li> <li>SSH</li> <li>Serial</li> </ul> </li> <li>About</li> </ul>                                                                                                    | Add wap indefinitially on DEC Origin Mode initially on Implicit CR in every LF Implicit LF in every CR Use background colour to erase screen Enable blinking text Answerback to ^E: PuTTY Line discipline options Local echo: Auto Force on Force off Local line editing: Auto Force on Force off Remote-controlled printing Printer to send ANSI printer output to: None (printing disabled) Open Cancel ick OPEN to establish a socket connection equest the current type and parameters of                                                                                                    | n.<br>f the gateway:  |
| <ul> <li>Keyboard</li> <li>Bell</li> <li>Features</li> <li>Window</li> <li>Appearance</li> <li>Behaviour</li> <li>Translation</li> <li>Selection</li> <li>Colours</li> <li>Connection</li> <li>Data</li> <li>Proxy</li> <li>Telnet</li> <li>Rlogin</li> <li>SSH</li> <li>Serial</li> </ul> About About Step 5: Now cl Step 5: Now regimes \$\$ 192.168.0.217 - PuTTY #RESITYPE                                                                                                    | Add wap indefinitially on DEC Origin Mode initially on Implicit CR in every LF Implicit LF in every CR Use background colour to erase screen Enable blinking text Answerback to ^E: PuTTY Line discipline options Local echo: Auto Force on Force off Local line editing: Auto Force on Force off Remote-controlled printing Printer to send ANSI printer output to: None (printing disabled) Implicit Cancel ick OPEN to establish a socket connection Implicit Cancel Implicit Line discipline options Local incert type and parameters of                                                                                                    | n.<br>f the gateway:  |
| <ul> <li>Keyboard         <ul> <li>Bell</li> <li>Features</li> </ul> </li> <li>Window         <ul> <li>Appearance</li> <li>Behaviour</li> <li>Translation</li> <li>Selection</li> <li>Colours</li> <li>Connection</li> <li>Data</li> <li>Proxy</li> <li>Telnet</li> <li>Rlogin</li> <li>SSH</li> <li>Serial</li> </ul> </li> <li>About</li> </ul> About Step 5: Now cl<br>Step 6: Now reparation of the second second s             | Add wap inde initially on DEC Origin Mode initially on Implicit CR in every LF Implicit LF in every CR Use background colour to erase screen Enable blinking text Answerback to ^E: PuTTY Line discipline options Local echo: Auto Force on Force off Local line editing: Auto Force on Force off Remote-controlled printing Printer to send ANSI printer output to: None (printing disabled) Open Cancel ick OPEN to establish a socket connection could be added a socket connection could be added a socket connection could be added a socket connection could be add a socket connection could be add a socket connection <p< td=""><td>n.<br/>f the gateway:</td></p<>                                                                                                    | n.<br>f the gateway:  |
| <ul> <li>Keyboard         <ul> <li>Bell</li> <li>Features</li> </ul> </li> <li>Window         <ul> <li>Appearance</li> <li>Behaviour</li> <li>Translation</li> <li>Selection</li> <li>Colours</li> </ul> </li> <li>Connection         <ul> <li>Data</li> <li>Proxy</li> <li>Telnet</li> <li>Rlogin</li> <li>SSH</li> <li>Serial</li> </ul> </li> <li>About</li> </ul> About Step 5: Now cl Step 6: Now reference \$192.168.0.217 - PuTTY #RESITYPE #RESITYPE : RESI-MB #RESITYPE : RESI-MB                                                                                                    | Add wap inde initially on DEC Origin Mode initially on Implicit CR in every LF Implicit LF in every CR Use background colour to erase screen Enable blinking text Answerback to ^E: PuTTY Line discipline options Local echo: O Auto Force on Force off Local line editing: Auto Force on Force off Remote-controlled printing Printer to send ANSI printer output to: None (printing disabled) Open Cancel ICAncel US 64LWL-ETH                                                                                                    | n.<br>f the gateway:  |
| <ul> <li>Keyboard         <ul> <li>Bell</li> <li>Features</li> </ul> </li> <li>Window         <ul> <li>Appearance</li> <li>Behaviour</li> <li>Translation</li> <li>Selection</li> <li>Colours</li> </ul> </li> <li>Connection         <ul> <li>Data</li> <li>Proxy</li> <li>Telnet</li> <li>Rlogin</li> <li>SSH</li> <li>Serial</li> </ul> </li> <li>About</li> </ul> About Step 5: Now cl Step 6: Now refersion of the second second                           | Add wap indefinitially on DEC Origin Mode initially on Implicit CR in every LF Implicit LF in every CR Use background colour to erase screen Enable blinking text Answerback to ^E: PuTTY Line discipline options Local echo: O Auto Force on Force off Local line editing: Auto Force on Force off Remote-controlled printing Printer to send ANSI printer output to: None (printing disabled) Cancel ick OPEN to establish a socket connection cquest the current type and parameters of US 64LWL-ETH                                                                                                    | n.<br>f the gateway:  |
| Keyboard<br>Bell<br>Features Window Appearance<br>Behaviour<br>Translation Selection Onnection Data Proxy Telnet Rlogin SSH SSH Serial About About About Step 5: Now cl<br>Step 6: Now reference #RESITYPE #RESITYPE: RESI-MB #RESIBAUD #RESIBAUD #RESIBAUD                                                                                                    | Add wap indefinitially on DEC Origin Mode initially on Implicit CR in every LF Implicit LF in every CR Use background colour to erase screen Enable blinking text Answerback to ^E: PuTTY Line discipline options Local echo: Auto Force on Force off Local line editing: Auto Force on Force off Remote-controlled printing Printer to send ANSI printer output to: None (printing disabled) Open Cancel Use 64LVL-ETH E, 1                                                                                                    | on.<br>f the gateway: |
| <ul> <li>Keyboard         <ul> <li>Bell</li> <li>Features</li> </ul> </li> <li>Window         <ul> <li>Appearance</li> <li>Behaviour</li> <li>Translation</li> <li>Selection</li> <li>Connection</li> <li>Data</li> <li>Proxy</li> <li>Telnet</li> <li>Rlogin</li> <li>SSH</li> <li>Serial</li> </ul> </li> <li>About</li> </ul> About Step 5: Now cl<br>Step 6: Now restant and the second second seco | Add wap inde initially on DEC Origin Mode initially on Implicit CR in every LF Implicit LF in every CR Use background colour to erase screen Enable blinking text Answerback to ^E: PuTTY Line discipline options Local echo: Auto Force on Force off Local line editing: Auto Force on Force off Remote-controlled printing Printer to send ANSI printer output to: None (printing disabled) Open Cancel US64LVL-ETH E, 1                                                                                                    | on.<br>f the gateway: |
| <ul> <li>Keyboard         <ul> <li>Bell</li> <li>Features</li> </ul> </li> <li>Window         <ul> <li>Appearance</li> <li>Behaviour</li> <li>Translation</li> <li>Selection</li> <li>Colours</li> </ul> </li> <li>Connection         <ul> <li>Data</li> <li>Proxy</li> <li>Telnet</li> <li>Rlogin</li> <li>SSH</li> <li>Serial</li> </ul> </li> <li>About</li> </ul> About Step 5: Now cl<br>Step 6: Now ref #RESITYPE: RESI-MB #RESITYPE: RESI-MB #RESIBAUD #RESIBAUD #RESIADDRESS #RESIADDRESS: 6553                                                                                                    | Add wap indefinitially on DEC Origin Mode initially on Implicit CR in every LF Implicit LF in every CR Use background colour to erase screen Enable blinking text Answerback to ^E: PuTTY Line discipline options Local echo: Auto Force on Force on Force off Local line editing: Auto Force on Force off Remote-controlled printing Printer to send ANSI printer output to: None (printing disabled)  Den Cancel Cancel Cancel CS64LVL-ETH E, 1                                                                                                    | m.<br>f the gateway:  |

Wettergabe sowie Vorvieltätigung dieset Unterlage. Vor wentung die Mittelung indes Inhals nicht gestiett, sowiet wentung aus Gricklich zugest. Ander handen handen aus nicht ausst Gricklich zugest. Auf er denhe vorheitelign in soei prichten zu Schradenka zugest. Auf er denhe vorheitelign in soei sondere für den Fall der Patenterelung der GM-Entragung

Page **29** 

of

41

Date

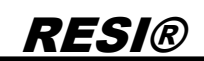

• **Step 7**: Now we change the baud rate settings to 300 Baud for the MBUS settings and then we reboot the module to activate the new settings:

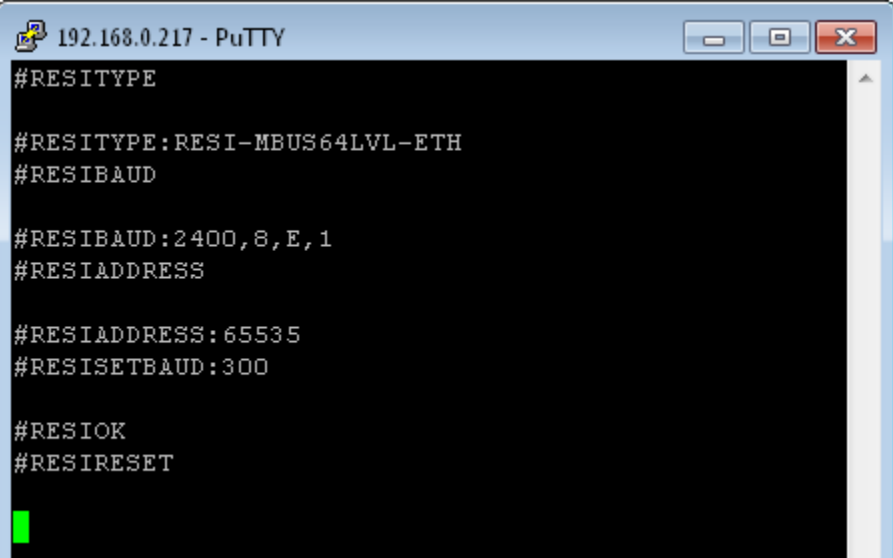

• **Step 8**: Now we reopen the socket with the putty (Use Duplicate session), because the socket was closed with the reset of the gateway and we check the parameters for the MBUS line with:

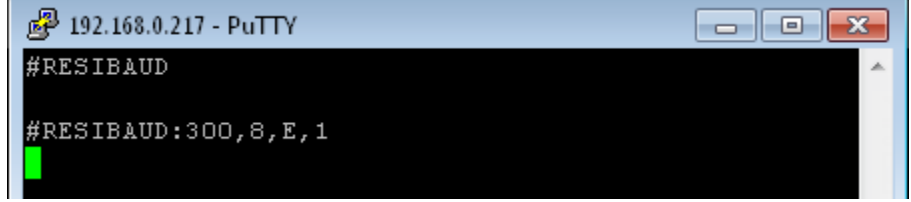

• Finished: Your gateway works with your new settings.

| THE     |                          | Date       | Page | of |
|---------|--------------------------|------------|------|----|
| l itie: | RESI-MBUSXLVL-ETH Manual | 05.10.2020 | 30   | 41 |

## 8.6 HOWTO enter configuration mode

RESI®

- Step 1: First of all, there must be at least 2 seconds silence on the socket (no data transfer), before you can switch to configuration mode for changing serial parameter. If you have changed the parameter CONFIG PAUSE you have to wait at least you configured pause time in ms.
- Step 2: Write the magic number 21321 (0x5349) to the register 4x65536 I:65535 H:0xFFFF. As a result the content of the register will show the value 1 and the STATE LED flashes faster. You have entered the configuration mode successfully.

| Image: Second Second | . 23 |
|----------------------------------------------------------------------------------------------------|------|
| Image: Control of the second second secon |      |
| For Help, press F1. [192.168.0.198]: 1024                                                                                                    |      |

- **Step 3**: Change now the register contents according to the register table for your purposes.
  - **Step 4**: Don't forget to reset the gateway either by shortly unplugging the power or by writing 1 to the RESET register. 4x65521 I:65520 H:0xFFF0 RESET SYSTEM

| Write Single Register                              |                                 | <b>X</b> |  |  |  |  |
|----------------------------------------------------|---------------------------------|----------|--|--|--|--|
| Slave ID:                                          | 254                             | Send     |  |  |  |  |
| Address:                                           | 65520                           | Cancel   |  |  |  |  |
| Value:                                             | 1                               |          |  |  |  |  |
| Result<br>N/A<br>Close dialog on "Response ok"     |                                 |          |  |  |  |  |
| Use Function<br>O 6: Write sing<br>O 16: Write mul | gle register<br>tiple registers |          |  |  |  |  |

05.10.2020

31

41

## 9 Using software MODBUS Doctor to configure

In this chapter we show the configuration with software MODBUS Doctor. You can download this free software under <a href="https://www.kscada.com/modbusdoctor.html">https://www.kscada.com/modbusdoctor.html</a>

| When you start the software | you will see the following screen: |
|-----------------------------|------------------------------------|
|-----------------------------|------------------------------------|

| K Modbus Doctor v2.8 |                                                      |      |
|----------------------|------------------------------------------------------|------|
| Settings RTU         | - COM1 : 19200,8,Even,One 💉 CONNECTION               | EXIT |
| Slave n° 1 Register  | 0 Length 1 Type 3 Holding registers • Mode DECIMAL • |      |
| READING              | Register n°     Value       0     0         ERASE    |      |
| WRITING              | MODBUS Doctor                                        | ?    |
| Auto connect         |                                                      |      |
| 🔲 Cycle mode 🛛       |                                                      |      |
| STOP CYCLE           | $\langle \cdot \rangle$                              |      |
| Swap bytes           |                                                      |      |
| Swap words           |                                                      |      |
| 🔲 Unsigned           |                                                      |      |
| Display mode         |                                                      |      |
| 16 bits word •       | <b>K</b> SCADA                                       |      |
|                      | http://www.kscada.com/modbusdoctor                   |      |
| Status :             |                                                      |      |

Now click on the drop down field RTU and select TCP/IP mode. The open the settings. The result will look like this:

| Adresse IP         192.168.0.217           NumPort         1024           TimeOut         1000    | ength 1 Type 3 Holding registers  Mode DECIMAL  Value SPY MODE ERASE |
|---------------------------------------------------------------------------------------------------|----------------------------------------------------------------------|
| CLOSE Auto connect Cycle mode STOP CYCLE Swap bytes Swap words Unsigned Display mode 16 bits word | MODBUS Doctor ?                                                      |
| Status :                                                                                          |                                                                      |

 Date
 Page
 of

 Title:
 RESI-MBUSxLVL-ETH Manual
 05.10.2020
 32
 41

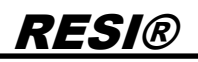

Enter the following data into the settings field:

- IP address of your gateway e.g. 192.168.0.217 ٠
- Socket for MODBUS/TCP communication e.g. 1024 •
- Timeout for polling e.g. 1000ms •

Then we set the correct register range to enter setup mode of the gateway:

- Slave ID 254 for setup of gateway •
- Register 65535 to enter configuration mode •
- Length to 1, only one register should be read out

#### Now open the web page of our gateway and select the page TTL1:

|                    | MBUS64LV                              | L-ETH                                                              |                                                  |
|--------------------|---------------------------------------|--------------------------------------------------------------------|--------------------------------------------------|
| Current Status     |                                       | Current settings                                                   | help                                             |
| Local IP Config    | Baud Rate:                            | for RESI-MBUSXLVL-ETH always 115200                                | <ul> <li>local port<br/>1~65535, when</li> </ul> |
| Web to Serial      | Data Size:                            | 8 ▼ DIC<br>for RESI-MBUS×LVL-ETH always 8 bit                      | TCP Client, set<br>this to 0 means               |
| Misc Config        | Parity:                               | None  for RESI-MBUS×LVL-ETH always None                            | use random loca<br>port                          |
| Reboot             | Stop Bits:                            | 1 ▼ bit<br>for RESI-MBUS×LVL-ETH always 1                          | • remote port<br>1~65535                         |
|                    | Run Serial Mode:                      | RS232                                                              | <ul> <li>packet<br/>time/length</li> </ul>       |
|                    | Flow Control:                         | NONE                                                               | default 0/0,<br>means automatio                  |
|                    | UART Packet Time:                     | 2 (0~255)ms                                                        | mechanism; you<br>can modify it as               |
|                    | UART Packet Length:                   | TOT RESI-MBUSXLVL-ETH should be 0 0 (0~1460)chars                  | none-zero value                                  |
|                    | Sync Baudrate(RF2217 Similar):        | tor RESI-MBUS×LVL-ETH should be 0                                  |                                                  |
|                    | Enable Vart Heartbeat Packet:         | tor RESI-MBUS×LVL-ETH always OFF                                   |                                                  |
|                    | Socket A                              | for RESI-MBUS×LVL-ETH always OFF<br>Parameters                     |                                                  |
|                    | Work Mode:                            | TCP Server  None for RESI-MBUSxLVL-ETH always TCPServer+Modbus TCP |                                                  |
|                    | Socket Number:                        | 1024 23 (1~65535)<br>for RESI-MBUSxLVL-ETH default is 502          |                                                  |
|                    | PRINT:                                | for RESI-MBUSXLVL-FTH always OFF                                   |                                                  |
|                    | ModbusTCP Poll:                       | Poll Timeout : 200 (200~9999) ms                                   |                                                  |
|                    | Enable Net Heartbeat Packet:          | TOT RESI-MBUSXLVL-ETH always OFF+200ms                             |                                                  |
|                    | Registry Type:                        | tor RESI-MBUS×LVL-ETH always OFF None   Location Connect With      |                                                  |
|                    | Socket B                              | for RESI-MBUS×LVL-ETH always None Parameters                       |                                                  |
|                    | Work Mode:                            | NONE                                                               |                                                  |
|                    | [                                     | Save                                                               |                                                  |
|                    |                                       |                                                                    |                                                  |
| Copyright © 2009 - | 2020 · by RESI Informatik & Automatic | on GmbH and DI HC SIGL,MSc                                         | website: <u>www.RESI.co</u>                      |
|                    |                                       |                                                                    |                                                  |

05.10.2020

33

41

Title:

**RESI-MBUSxLVL-ETH Manual** 

| RESI® | ) |
|-------|---|
|       |   |

Concentrate on the current mode of the gateway. Usually it is in transparent mode:

| Socket A       | Parameters    |      |              |      |                    |
|----------------|---------------|------|--------------|------|--------------------|
| Work Mode:     | TCP Server    | • N  | lone         | •    |                    |
| WORK HOUS.     | for RESI-MBUS | ×LVL | -ETH always  | тс   | PServer+Modbus TCP |
| Socket Number: | 1024 23       | 3    | (1~655       | 635  | i)                 |
|                | for RESI-MBUS | XLVL | -ETH default | : is | 502                |

In this mode the gateway simple sends all commands incoming from the socket to the serial line and sends all received bytes from the serial line to the socket.

To configure our gateway, we use MODBUS/RTU protocol. The software MODBUS Doctor supports on the TCP side only MODBUS/TCP protocol. So we have to activate the mode MODBUS/TCP to MODBUS/RTU conversion in our gateway. You can do this in two ways:

First way:

- 1. Set DIP switch 3 MODE to ON
- 2. Now our gateway will initialize all parameters
- 3. Wait until the gateway has rebooted
- 4. Now the gateway works in MODBUS/TCP to MODBUS/RTU conversion mode
- 5. Set DIP switch 3 MODE to OFF
- 6. Wait until the gateway has rebooted

Proprietary data, company confidential. All rights reserved. Confié à titre de sectet d'entreprise. Tous droits reserves. Comunicado como segredo empresarial. Reservados todos os diretos. Confidado como segreto industrial. Nos reservanos todos los derechos.

| THE    |                          | Date       | Page | of |
|--------|--------------------------|------------|------|----|
| Title: | RESI-WBUSXLVL-ETH Manual | 05.10.2020 | 34   | 41 |

Second way: You can also change the behaviour with the web interface. Open the page TTL1 and select the following parameters:

|                              | MBUS64    | LVL-ET | т <b>э.</b><br>ТН | ×            | +                      |                                                                            |                                                         |
|------------------------------|-----------|--------|-------------------|--------------|------------------------|----------------------------------------------------------------------------|---------------------------------------------------------|
| $\overleftarrow{\leftarrow}$ | ଟାଧ       | â      | 0                 | 🔏 192.168.0  | 0.217                  | 🖂 🗘 🔍 Suchen                                                               | \ 🗉 🔹 🖃 😑                                               |
| V301                         | 5         |        |                   |              |                        |                                                                            | Visit RESI webpage                                      |
|                              |           | 7      |                   | Им           |                        | /I_ETH                                                                     |                                                         |
|                              |           |        | -)                | M            | BUS64LV                | L-ETH                                                                      |                                                         |
| Currer                       | nt Status | s      |                   |              |                        | Current settings                                                           | help                                                    |
| Local I                      | P Confi   | g      |                   |              | Baud Rate:             | 115200 bps<br>for RESI-MBUS×LVL-ETH always 115200                          | • local port                                            |
| TTL1                         |           |        |                   |              | Data Size:             | 8 ▼ bit<br>for RESI-MBUS×LVL-ETH always 8 bit                              | 1~65535. when<br>TCP Client, set<br>this to 0 means     |
| Web to<br>Misc C             | onfin     |        |                   |              | Parity:                | None  T for RESI-MBUS×LVL-ETH always None                                  | use random local<br>port                                |
| Reboo                        | t         |        |                   |              | Stop Bits:             | 1 ▼ bit<br>for RESI-MBUS×LVL-ETH always 1                                  | • remote port<br>1~65535                                |
|                              |           |        |                   |              | Run Serial Mode:       | R5232  Tor RESI-MBUS×LVL-ETH always RS232                                  | packet     time/length     default 8/8                  |
|                              |           |        |                   |              | Flow Control:          | NONE -<br>for RESI-MBUSxLVL-ETH always None                                | means automatic<br>packet                               |
|                              |           |        |                   |              | UART Packet Time:      | 2 (0~255)ms<br>for RESI-MBUS×LVL-ETH should be 0                           | mechanism; you<br>can modify it as a<br>none-zero value |
|                              |           |        |                   | UΑ           | RT Packet Length:      | 0 (0~1460)chars<br>for RESI-MBUS×LVL-ETH should be 0                       |                                                         |
|                              |           |        | 9                 | Sync Baudrat | e(RF2217 Similar):     | for RESI-MBUS×LVL-ETH always OFF                                           |                                                         |
|                              |           |        |                   | Enable Vart  | Heartbeat Packet:      | for DEST-MBLICKLIN -ETH Shappy OFF                                         |                                                         |
|                              |           |        |                   |              | Socket A               | Parameters                                                                 |                                                         |
|                              |           |        |                   |              | Work Mode:             | TCP Server  ModbusTCP for RESI-MBUSXLVL-ETH always TCPServer+Modbus TCP    |                                                         |
|                              |           |        |                   |              | Socket Number:         | 1024 23 (1~65535)<br>for RESI-MBUS×LVL-ETH default is 502                  |                                                         |
|                              |           |        |                   |              | PRINT:                 | for RESI-MBUSxLVL-ETH always OFF                                           |                                                         |
|                              |           |        |                   |              | ModbusTCP Poll:        | Poll Timeout : 200 (200~9999) ms<br>for RESI-MBUSxLVL-ETH always OFF+200ms |                                                         |
|                              |           |        |                   | Enable Net   | Heartbeat Packet:      | for RESI-MBUS×LVL-ETH always OFF                                           |                                                         |
|                              |           |        |                   |              | Registry Type:         | None   Location Connect With   for RESI-MBUSxLVL-ETH always None           |                                                         |
|                              |           |        |                   |              | Socket B               | Parameters                                                                 |                                                         |
|                              |           |        |                   |              | Work Mode:             | for RESI-MBUSxLVL-ETH always NONE                                          |                                                         |
|                              |           |        |                   |              | (                      | Save Cancel                                                                |                                                         |
|                              | vial-t-2  | 2000   | 2000              |              | formostil, o tratación |                                                                            |                                                         |
| Сору                         | ngnt ©    | 2009   | -2020             | - Uy RESI IM |                        |                                                                            | WEDSILET WWW.KESI.CC                                    |
| •                            |           |        |                   |              |                        | III                                                                        | F                                                       |

After you have changed the parameters, lick on save and then on "Restart Module" button in the web interface. Now you have activated the MODBUS/TCP to MODBUS/RTU conversion.

|         |                          | Date       | Page | of |
|---------|--------------------------|------------|------|----|
| l itle: | RESI-MBUSXLVL-ETH Manual | 05.10.2020 | 35   | 41 |

The next step is to test the communication with the gateway via the MODBUS Doctor software. First lick on CONNECTION to establish a TCP/IP connection, then select the button READING to test the readout of register 65535. If everything is ok, you will see in the Status in the left bottom corner the hint Request OK. If you cannot connect or read values, you will see an error message here.

| Modbus Doctor v2.8          | - 192 168 0 217:1024 🔊 C |                                      |
|-----------------------------|--------------------------|--------------------------------------|
|                             |                          |                                      |
| ave n° 254 Register         | 65535 Length 1 Typ       | e 3 Holding registers   Mode DECIMAL |
| READING                     | Register n°Value655350   | SPY MODE ERASE                       |
| WRITING                     |                          | MODBUS Doctor                        |
| Auto connect     Cycle mode |                          |                                      |
| STOP CYCLE                  |                          |                                      |
| Swap bytes                  |                          |                                      |
| Swap words                  |                          |                                      |
| Unsigned                    |                          |                                      |
| Display mode                |                          |                                      |
| 16 bits word -              |                          | http://www.kscada.com/modbusdoctor   |
| Status : Request OK (1/     | 0                        |                                      |

In the next step enter the magic number 21321 into the field Value beside the Field 65535 and click on WRITING:

| K Modbus Doctor v2.8                                              |                      |                |                                    |   |  |  |  |
|-------------------------------------------------------------------|----------------------|----------------|------------------------------------|---|--|--|--|
| Settings TCP/IP - 192.168.0.217:1024 💉 CONNECTION 💉 DISCONNECTION |                      |                |                                    |   |  |  |  |
| Slave n° 254 Register                                             | 65535 Lengt          | th 1 Type      | 3 Holding registers   Mode DECIMAL | • |  |  |  |
| READING                                                           | Register n°<br>65535 | Value<br>21321 | SPY MODE ERASE                     |   |  |  |  |
| WRITING                                                           |                      |                | MODBUS Doctor                      | ? |  |  |  |

Then click on READING. You will see the following picture, if you are successful:

| K Modbus Doctor v2.8  |                                                              |                                  |   |  |  |  |  |  |
|-----------------------|--------------------------------------------------------------|----------------------------------|---|--|--|--|--|--|
| Settings TCP/IP       | Settings TCP/IP 192.168.0.217:1024 SCONNECTION DISCONNECTION |                                  |   |  |  |  |  |  |
| Slave n° 254 Register | 65535 Length 1 Type 3 H                                      | lolding registers 👻 Mode DECIMAL | • |  |  |  |  |  |
| READING               | Register n°Value655351                                       | SPY MODE ERASE                   |   |  |  |  |  |  |
| WRITING               |                                                              | MODBUS Doctor                    | ? |  |  |  |  |  |

The displayed 1 indicates, that you are in configuration mode. Now we change the field Register to I:65520 and the field Length to 16 and click on READING.

Be aware, that the software uses the protocol indexes starting with 0, not the MODBUS index of registers starting with 1!

| Title: |                          | Date       | Page | of |
|--------|--------------------------|------------|------|----|
|        | RESI-MBUSXLVL-ETH Manual | 05.10.2020 | 36   | 41 |

| Modbus Doctor v2.8 |                 |             |                                           |
|--------------------|-----------------|-------------|-------------------------------------------|
| SETTINGS TCP/IF    | > - 192.168.0.2 | 17:1024 💉 🤇 | CONNECTION X DISCONNECTION                |
| ve n° 254 Register | 65520 Length    | 16 Ty       | Type 3 Holding registers • Mode DECIMAL • |
| READING            | Register n°     | Value       |                                           |
| INEADINO           | 65520           |             |                                           |
| WRITING            | 65521           | 0           | MODBLIS Doctor                            |
|                    | 65522           | 64          | ?                                         |
| Auto connect       | 65523           | 4096        |                                           |
| Cycle mode         | 65524           | 96          | $\frown$                                  |
|                    | 65525           | 1           |                                           |
| STOP CYCLE         | 65526           | 8           |                                           |
| Swan hytee         | 65527           | 1           |                                           |
| Owap bytes         | 65528           | 0           | ᢙᢅ᠋᠊ᠷᡀᢅᡵ᠋                                 |
| Swap words         | 65529           | 254         |                                           |
| Unsigned           | 65530           | 2000        |                                           |
| Display mode       | 65531           | 0           |                                           |
| 16 bits word 🔹     | 65532           | 0           |                                           |
|                    | 65533           | 0           |                                           |
|                    | 65534           | 0           |                                           |
|                    | 65535           | 1           |                                           |
|                    |                 |             | http://www.kscada.com/modbusdoctor        |

You will see all current selected parameters. In our example we want to connect to change the MBUS settings to 300bd.

Therefore we use the quick setup register 4x65522, I:65521 STANDARD CONFIG, and we want to write the value 10 into it. For that we do the following steps: We change Register to 65521 and Length to 1. Then we click on READING. The Value should be 0, After that we enter the new value 10 into the field Value and then we click on the WRITING button:

| Modbus Doctor v2.8    |                                                              |                                  |   |  |  |  |  |  |
|-----------------------|--------------------------------------------------------------|----------------------------------|---|--|--|--|--|--|
|                       | SETTINGS TCP/IP 192.168.0.217:1024 SCONNECTION DISCONNECTION |                                  |   |  |  |  |  |  |
| Slave n° 254 Register | 65521 Length 1 Type 3                                        | Holding registers   Mode DECIMAL | • |  |  |  |  |  |
| READING               | Register n°Value6552110                                      | SPY MODE ERASE                   |   |  |  |  |  |  |
| WRITING               |                                                              | MODBUS Doctor                    | ? |  |  |  |  |  |

Then we change the field Register back to 65520 and the field Length to 16 and click on READING. We see the new settings:

| <b>T</b> '01-1 |                          | Date       | Page | of |
|----------------|--------------------------|------------|------|----|
| l itle:        | RESI-MBUSxLVL-ETH Manual | 05.10.2020 | 37   | 41 |

RESIR

| ve n° 254 Register | P - 192.168.0.<br>65520 Lengt | 217:1024 🔊 CO<br>h 16 Type | NNECTION     DISCONNECTION       3 Holding registers     Mode |
|--------------------|-------------------------------|----------------------------|---------------------------------------------------------------|
| PEADING            | Register n°                   | Value                      |                                                               |
| READING            | 65520                         | 0                          |                                                               |
| WRITING            | 65521                         | 0                          | MODBUS Doctor                                                 |
|                    | 65522                         | 64                         | ?                                                             |
| Auto connect       | 65523                         | 4096                       |                                                               |
| 🗖 Cycle mode 🔝     | 65524                         | 3                          | $\frown$                                                      |
|                    | 65525                         | 1                          | (                                                             |
|                    | 65526                         | 8                          |                                                               |
| Swap bytes         | 65527                         | 1                          |                                                               |
| Swap words         | 65528                         | 0                          | (`ℴᠮ℩ <b>ⅉ</b> ჾႢჷ                                            |
| Unsigned           | 65529                         | 254                        |                                                               |
| Dianlau mada       | 65530                         | 2000                       |                                                               |
| 16 bits word       | 65531                         | 0                          |                                                               |
|                    | 65532                         | 0                          |                                                               |
|                    | 65533                         | 0                          |                                                               |
|                    | 65534                         | 0                          |                                                               |
|                    | 65535                         | 1                          |                                                               |
|                    |                               |                            | http://www.kscada.com/modbusdoctor                            |

Now we have to reboot the gateway to leave the setup mode. Therefore we set the field Length to 1 and we write 1 into the register 65520 Value in the list and click on WRITING. The gateway will reboot.

Now the gateway works in MODBUS/TCP to MODBUS/RTU mode and will convert incoming MODBUS/TCP requests into MODBUS/RTU requests on the serial line.

| Title: |                          | Date       | Page | of |
|--------|--------------------------|------------|------|----|
|        | RESI-MBUSXLVL-ETH Manual | 05.10.2020 | 38   | 41 |

Wetergabe sovie Vervietfaltigung dieset Unterlage. Verwerung und Mitsteinung hinst sinnter soviet soviet mich auschlichtuch zugestanden. Zugestanden zugestanden zugestanden zugestanden zugestanden zugestanden zu Schadensatz. An fie Rechte vorbeitelnen insössonidere für den Fall der Patentenelung oder GN-Fritagung

Proprietary data, company confidential. All rights reserved. Confié à titre de secret d'entreprise. Tous orios reserves. Comunicado como segredo empresarial. Reservados todos os direttos. Confidado como secreto industrial. Nos reservanos todos los derectos.

| MBUS64LVL-ETH | H X          | +                   |                                               |                     |                   |                             | <u>×</u> |
|---------------|--------------|---------------------|-----------------------------------------------|---------------------|-------------------|-----------------------------|----------|
| → C' 🏠 🤇      | 0 🔏 192.168. | 0.217               | ⊍ ☆                                           | <b>Q</b> Suchen     | \ ⊡               | ۵ 🔊                         | Ξ        |
| /3015         |              |                     |                                               |                     | <u>Visit RESI</u> | webpage                     |          |
|               |              |                     |                                               |                     |                   |                             |          |
| - KE          | 5 M          | BUS64LV             | /L-ETH                                        |                     |                   |                             |          |
|               | M            | BUS64LV             | /L-ETH                                        |                     |                   |                             |          |
| urrent Status |              |                     | Current settings                              |                     |                   | help                        |          |
| cal IP Config |              | Baud Rate:          | 115200 bps                                    |                     |                   | _                           |          |
| 11            |              | Bada Naco.          | for RESI-MBUS×LVL-ETH always 11               | 15200               | • local<br>1~65   | p <b>ort</b><br>535. when   |          |
|               |              | Data Size:          | 8 ▼ DIC<br>for RESI-MBUS×LVL-ETH always 8     | bit                 | TCP C<br>this to  | lient, set<br>) O means     |          |
| eo to senal   |              | Parity:             |                                               |                     | use ra<br>port    | andom local                 |          |
| sc Config     |              | Ctop Bita           | 1 → bit                                       | one l               | • remot           | te port                     |          |
| boot          |              | Stop Bits.          | for RESI-MBUS×LVL-ETH always 1                |                     | 1~655             | 535<br>.+                   |          |
|               |              | Run Serial Mode:    | For RESI-MBUS×LVL-ETH always R                | 5232                | time/             | length                      |          |
|               |              | Flow Control:       | NONE -                                        |                     | mean:             | it 0/0,<br>s automatic      |          |
|               |              |                     | for RESI-MBUS×LVL-ETH always No               | one                 | packe<br>mecha    | t<br>anism; you             |          |
|               |              | UART Packet Time:   | for RESI-MBUS×LVL-ETH should be               | ≥ 0                 | can m<br>none-    | odify it as a<br>zero value |          |
|               | UA           | ART Packet Length:  | 0 (0~1460)chars                               | • •                 |                   |                             |          |
|               | Sync Baudrat | te(RE2217 Similar): |                                               | ••                  |                   |                             |          |
|               |              |                     | for RESI-MBUS×LVL-ETH always O                | FF                  |                   |                             |          |
|               | Enable Uart  | Heartbeat Packet:   | for REST-MBLICKEDULETH Shape OF               |                     |                   |                             |          |
|               |              | Socket A            | Parameters                                    |                     |                   |                             |          |
|               |              | Work Mode:          | for RESI-MBUS×LVL-ETH always TO               | CPServer+Modbus TCP |                   |                             |          |
|               |              | Socket Number:      | 1024 23 (1~6553)                              | 5)<br>502           |                   |                             |          |
|               |              | PRINT:              |                                               |                     |                   |                             |          |
|               |              |                     | for RESI-MBUS×LVL-ETH always Of               | FF                  |                   |                             |          |
|               |              | ModbusTCP Poll:     | for RESI-MBUS×LVL-ETH always O                | FF+200ms            |                   |                             |          |
|               | Enable Net   | Heartbeat Packet:   | for RESI-MBUSXIVI -FTH always O               | FF                  |                   |                             |          |
|               |              | Registry Type:      | None   Location                               | Connect With 👻      |                   |                             |          |
|               |              | Socket B            | for RESI-MBUS×LVL-ETH always No<br>Parameters | one                 |                   |                             |          |
|               |              | Work Mode           | NONE -                                        |                     |                   |                             |          |
|               |              |                     | for RESI-MBUS×LVL-ETH always NO               | DNE                 |                   |                             |          |
|               |              |                     | Save Cancel                                   |                     |                   |                             |          |
|               |              |                     |                                               |                     |                   |                             |          |
|               |              | formatik % Automati | on Grobh and DI HC SIGL MSS                   |                     | website: w        |                             |          |

Now we have to change the mode of the gateway from MODBUS/TCP to Transparent. Therefore we open the

To set the transparent mode of the gateway you can also use the DIP switches.

Set the DIP switch 3 MODE to OFF and DIP switch 4 CFG to ON, wait for approx.. 30 seconds, and reset both switches. It's the same as if you change the parameters on the webpage.

| Title: |                          | Date       | Page | of |
|--------|--------------------------|------------|------|----|
|        | RESI-MBUSXLVL-ETH Manual | 05.10.2020 | 39   | 41 |

## **10 Specifications**

## 10.1 Dimensions RESI-MBUSxLVL-ETH

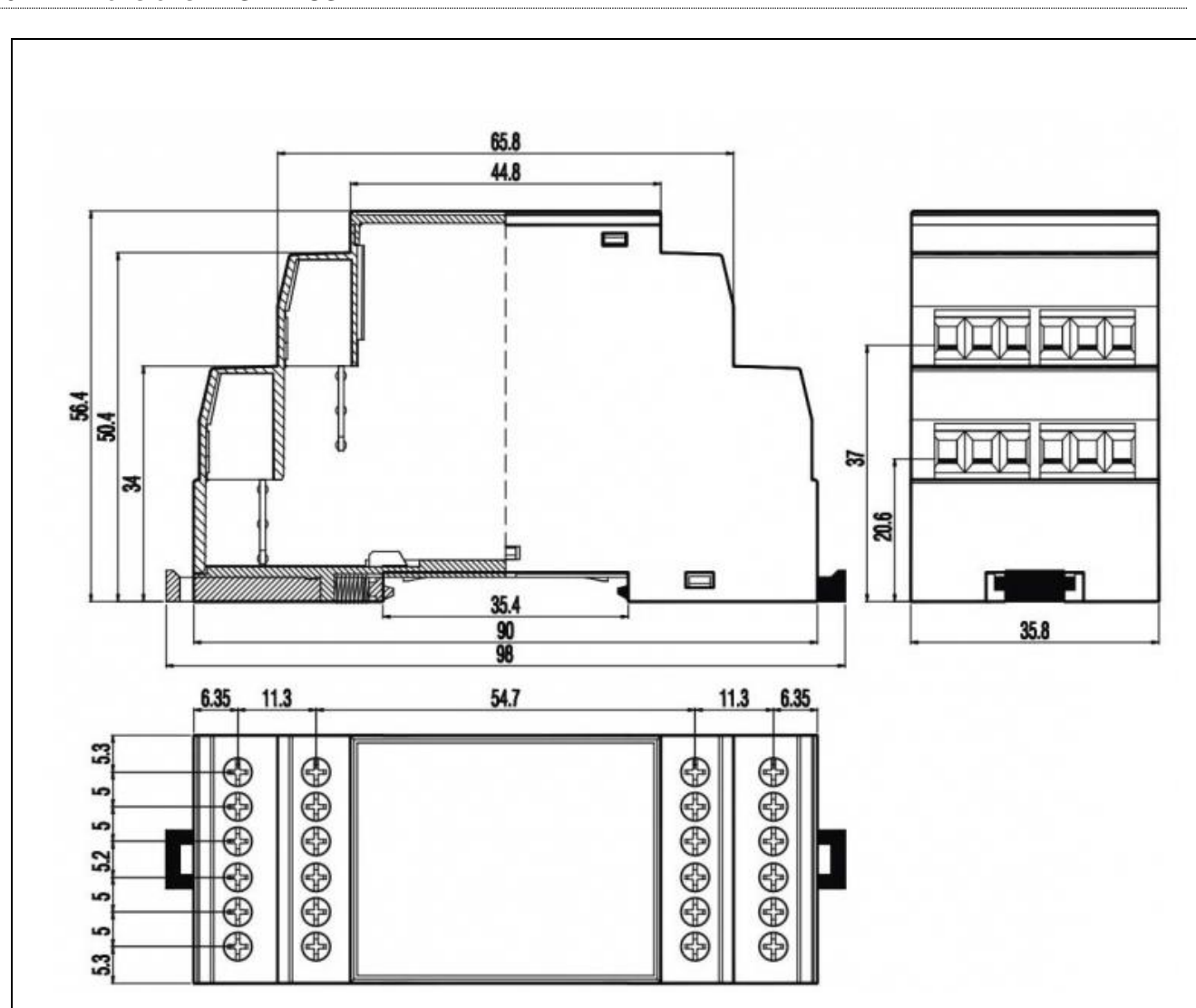

Illustration: dimension illustration in mm for RESI-MBUSxLVL-ETH

| Dimensions                          |                                  |  |  |  |
|-------------------------------------|----------------------------------|--|--|--|
| Enclosure dimensions L x W x H (mm) | 35.8 x 90 x 58                   |  |  |  |
| Weight                              | 90 g                             |  |  |  |
| Colour                              | Grey RAL7035                     |  |  |  |
| Material                            | PA - UL 94 V0                    |  |  |  |
| Protection class                    | IP20 based on DIN 40050/EN 60529 |  |  |  |

Table: Data of enclosure for RESI-MBUSxLVL-ETH

| Title: |                          | Date       | Page | of |
|--------|--------------------------|------------|------|----|
|        | RESI-MBUSXLVL-ETH Manual | 05.10.2020 | 40   | 41 |

Wetergabe sovie Vervietfaltigung dieset Unterlage. Verwerung und Mitsteinung hinst sinnter soviet soviet mich auschlichtuch zugestanden. Zugestanden zugestanden zugestanden zugestanden zugestanden zugestanden zu Schadensatz. An fie Rechte vorbeitelnen insössonidere für den Fall der Patentenelung oder GN-Fritagung

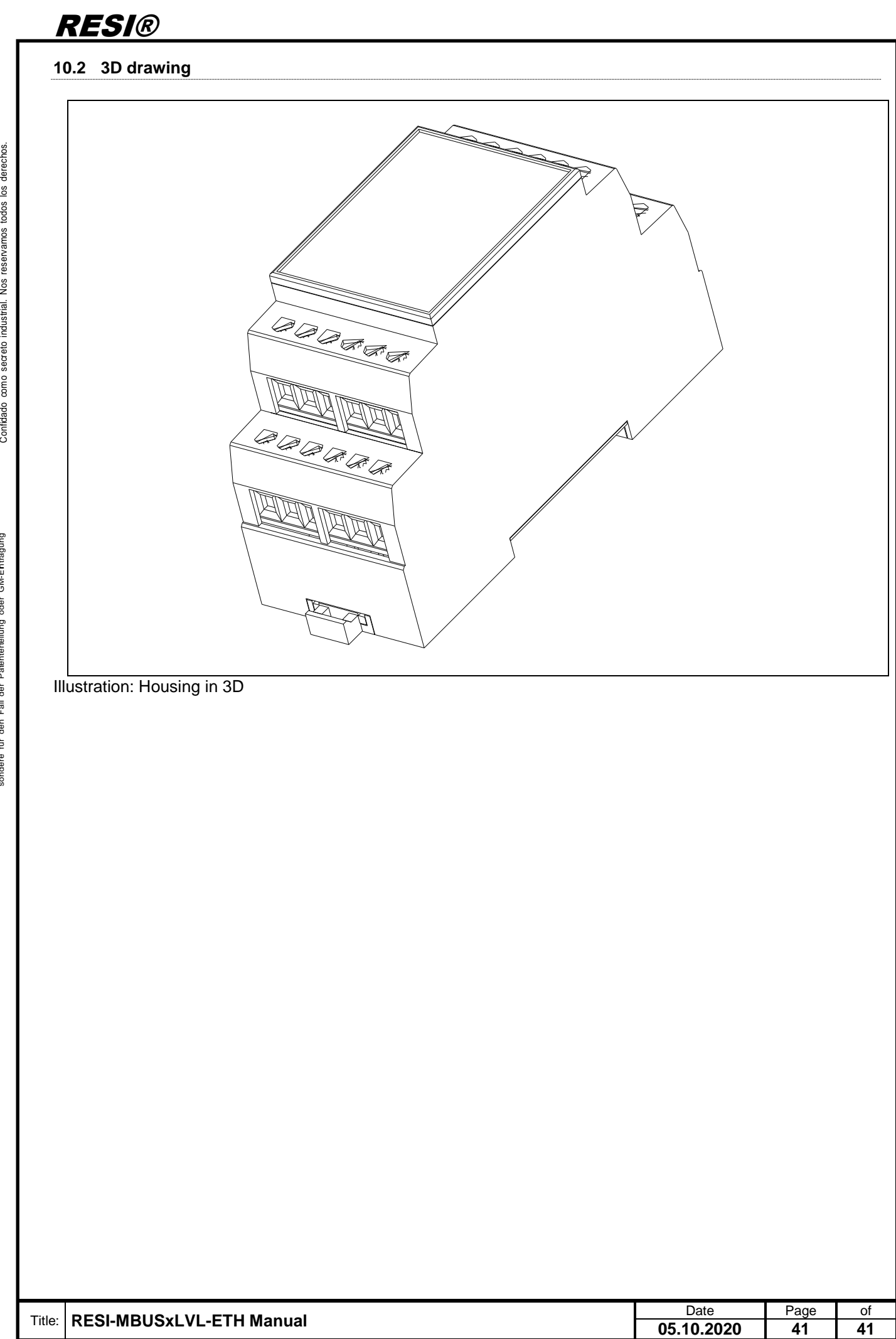

Proprietary data, company confidential. All rights reserved. Confia à titre de secret dentreprise. Tous orios reserves. Commiscado como segredo empresarial. Reservados todos os direitos. Commiscado como secreto industrial. Nos reservamos todos los derectos.

Wetergabe sovie Vervietfaltigung dieset Unterlage. Verwerung und Mitsteinung hinst sinnter soviet soviet mich auschlichtuch zugestanden. Zugestanden zugestanden zugestanden zugestanden zugestanden zugestanden zu Schadensatz. An fie Rechte vorbeitelnen insössonidere für den Fall der Patentenelung oder GN-Fritagung